## **ICT & MATHS**

Modules 4 & 5

# **Excel 2007 for Teaching Statistics**

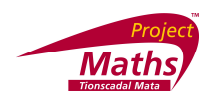

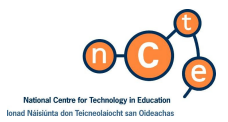

Published by

The National Centre for Technology in Education in association with the Project Maths Development Team. Permission granted to reproduce for educational use providing the source is acknowledged. Copying for any other purposes is prohibited without the prior written permission of the publisher.

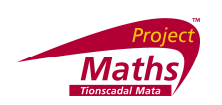

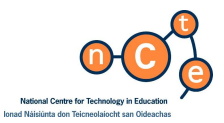

## Excel for Teaching Statistics

Published by:

The National Centre for Technology in Education Ionaid Náisiúnta don Teicneolaíocht san Oideachas Dublin City University Glasnevin Dublin 9 Tel: +353 1 700 8200 Email: <u>info@ncte.ie</u> Web: <u>www.ncte.ie</u> / <u>www.scoilnet.ie</u>

Project Maths Development Team Foireann Forbatha Thionscadal Mata Drumcondra Education Centre Drumcondra Dublin 9 Email: <u>grainneh@ecdrumcondra.ie</u> Web: <u>www.projectmaths.ie</u>

Copyright © National Centre for Technology in Education & Project Maths Development Team 2010

Permission granted to reproduce for educational use providing the source is acknowledged. Copying for any other purposes prohibited without the prior written permission of the publisher.

Please note

- Screenshots used in this manual may appear different from those on computer screens used by participants; variations in versions of the software and differing operating systems may be in use.
- The World Wide Web is constantly evolving and content and URLs (Universal Resource Locators website addresses) change over time. It is possible that the content located at some of the URLs listed throughout this manual may change over time.
- Screenshots and software titles used throughout the manual are from a PC using Windows Vista©.
- Participants using other operating systems may encounter some differences in screen presentation and layout.

Throughout this module reference may be made to software titles and suppliers of Internet services. These references are made purely to illustrate or expound course content. Any such reference does not imply any endorsement by the NCTE of a product or company. The reader should be aware that typically there are many products and companies providing similar services in areas related to ICT. Participants should be as informed as possible before making decisions on purchases of ICT products or services.

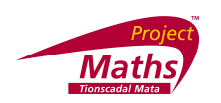

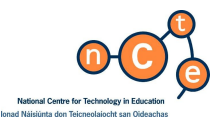

## Excel for Teaching Statistics

## Duration

5 hours

## Objectives

This module aims to enable the participant to:

- be familiar with basic functions of an excel sheet
- incorporate external data
- convert data to Number format
- draw a charts
- copy an Excel chart into Word or PowerPoint
- perform calculations
- draw scatter plots
- draw a line of best fit on a scatter plot
- calculate correlation
- generate a random number in a cell
- set up Pivot tables
- draw a normal curve
- draw a tree diagram

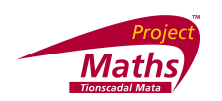

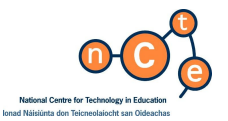

# Excel 2007 in mathematics teaching

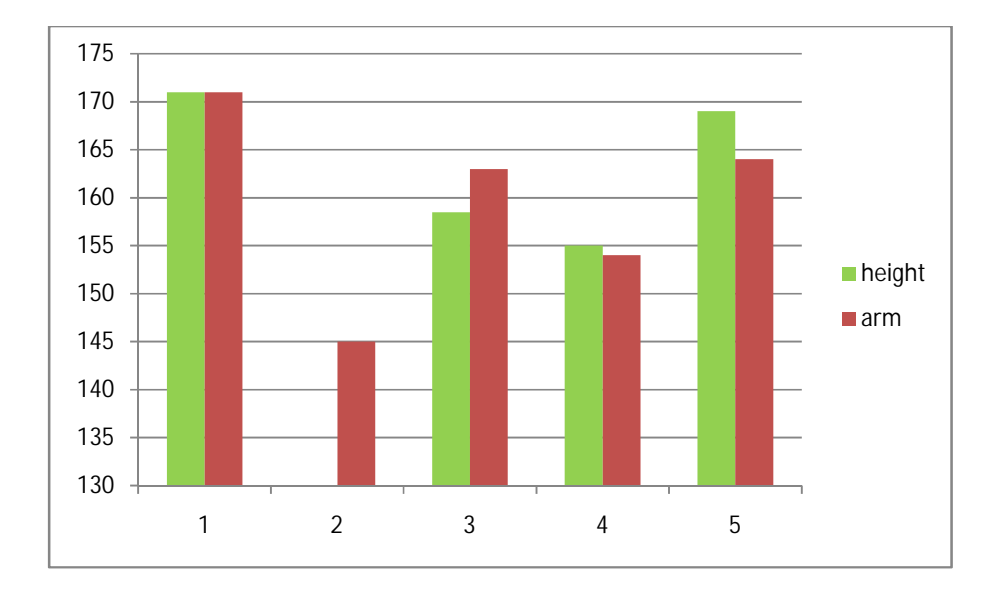

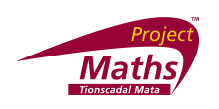

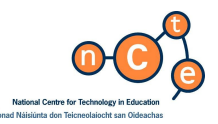

## Excel 2007

Why Excel?

- 1. A lot of teachers and students are familiar with it.
- 2. Package is on a lot of school computers.
- 3. The package enables teachers and students to get instant results.
- 4. Values can be changed and students see the results of these changes immediately.

## Introduction

The following is the Excel 2007 interface.

| Ca    | 19    | · (° · ) | Ŧ               |           |            |        |         |         | Boo    | k1 - Micros | oft Excel |   |   |   |          |   |          |          |        | X     |
|-------|-------|----------|-----------------|-----------|------------|--------|---------|---------|--------|-------------|-----------|---|---|---|----------|---|----------|----------|--------|-------|
|       | Home  | Insert   | Page La         | ayout Fo  | ormulas    | Data R | eview V | iew Dev | eloper |             |           |   |   |   |          |   |          |          |        | σx    |
|       | A1    |          | • (•            | fx        |            |        |         |         |        |             |           |   |   |   |          |   |          |          |        | ×     |
| 4     | А     | В        | С               | D         | E          | F      | G       | Н       | 1      | J           | K         | L | М | N | 0        | Р | Q        | R        | S      |       |
| 1     |       |          |                 |           |            |        |         |         |        |             |           |   |   |   |          |   |          |          |        |       |
| 2     |       |          |                 |           |            |        |         |         |        |             |           |   |   |   |          |   |          |          |        |       |
| 3     |       |          |                 |           |            |        |         |         |        |             |           |   |   |   |          |   |          |          |        |       |
| 4     |       |          |                 |           |            |        |         |         |        |             |           |   |   |   |          |   |          |          |        | _     |
| 5     |       |          |                 |           |            |        |         |         |        |             |           |   |   |   |          |   |          |          |        |       |
| 6     |       |          |                 |           |            |        |         |         |        |             |           |   |   |   |          |   |          |          |        |       |
| 7     |       |          |                 |           |            |        |         |         |        |             |           |   |   |   |          |   |          |          |        |       |
| 8     |       |          |                 |           |            |        |         |         |        |             |           |   |   |   |          |   |          |          |        |       |
| 9     |       |          |                 |           |            |        |         |         |        |             |           |   |   |   |          |   |          |          |        |       |
| 10    |       |          |                 |           |            |        |         |         |        |             |           |   |   |   |          |   |          |          |        |       |
| 12    |       |          |                 |           |            |        |         |         |        |             |           |   |   |   |          |   |          |          |        |       |
| 12    |       |          |                 |           |            |        |         |         |        |             |           |   |   |   |          |   |          |          |        |       |
| 14    |       |          |                 |           |            |        |         |         |        |             |           |   |   |   |          |   |          |          |        |       |
| 15    |       |          |                 |           |            |        |         |         |        |             |           |   |   |   |          |   |          |          |        | _     |
| 16    |       |          |                 |           |            |        |         |         |        |             |           |   |   |   |          |   |          |          |        |       |
| 17    |       |          |                 |           |            |        |         |         |        |             |           |   |   |   |          |   |          |          |        |       |
| 18    |       |          |                 |           |            |        |         |         |        |             |           |   |   |   |          |   |          |          |        |       |
| 19    |       |          |                 |           |            |        |         |         |        |             |           |   |   |   |          |   |          |          |        |       |
| 20    |       |          |                 |           |            |        |         |         |        |             |           |   |   |   |          |   |          |          |        |       |
| 21    |       |          |                 |           |            |        |         |         |        |             |           |   |   |   |          |   |          |          |        |       |
| 22    |       |          |                 |           |            |        |         |         |        |             |           |   |   |   |          |   |          |          |        |       |
| 23    |       |          |                 |           |            |        |         |         |        |             |           |   |   |   |          |   |          |          |        |       |
| 24    |       |          |                 |           |            |        |         |         |        |             |           |   |   |   |          |   |          |          |        |       |
| 25    |       |          |                 |           |            |        |         |         |        |             |           |   |   |   |          |   |          |          |        |       |
| 26    |       |          |                 |           |            |        |         |         |        |             |           |   |   |   |          |   |          |          |        |       |
| 27    |       |          |                 |           |            |        |         |         |        |             |           |   |   |   |          |   |          |          |        |       |
| 28    |       |          |                 |           |            |        |         |         |        |             |           |   |   |   |          |   |          |          |        |       |
| 29    |       |          |                 |           |            |        |         |         |        |             |           |   |   |   |          |   |          |          |        |       |
| 30    |       |          |                 |           |            |        |         |         |        |             |           |   |   |   |          |   |          |          |        |       |
| 31    |       |          |                 |           |            |        |         |         |        |             |           |   |   |   |          |   |          |          |        |       |
| 32    | H She | et1 Sh   | eet2 She        | et3 / Pl  | -          |        |         |         |        |             |           |   |   |   |          |   |          |          |        |       |
| Ready |       | accel on | or and a second |           |            |        |         |         |        |             |           |   |   |   |          | E |          | .00% 😑   |        | (t)   |
| 67    | )     | e        | » :: 💽          | Microsoft | Excel - Bo |        |         |         |        |             |           |   |   |   | 2 3 40 - |   | 5 🖬 ia 4 | 1.2.4.26 | 10 🚭 🔶 | 10:27 |

## The Ribbon

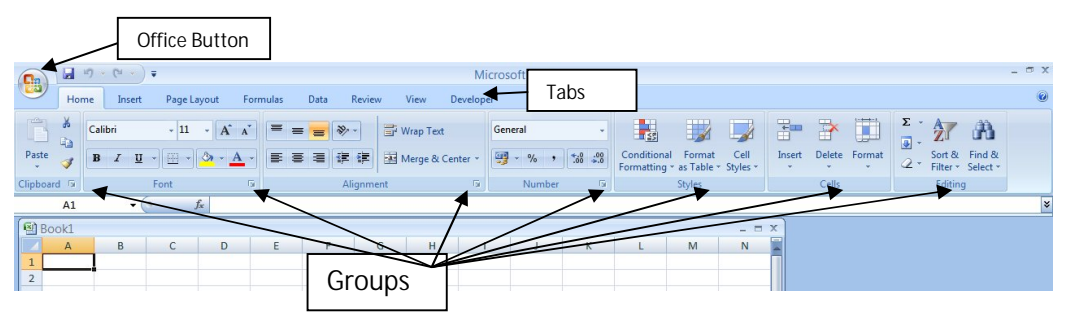

The Ribbon replaces the menus and toolbars of previous versions of Excel. It uses tabs to allow easy access to groups of commands organized by activity. Once you click on a tab you will see an array of buttons organized by group.

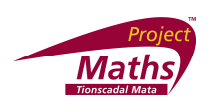

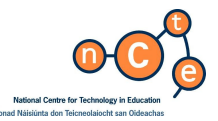

A

34

The Home tab contains the Clipboard, Font, Paragraph, Styles and Editing groups. See Appendix A for a picture of what each tab looks like.

If you like to use the more traditional menu box access there is a small icon of an arrow, inside a square, beside each group title. This will reveal the old format of menu dialogue box.

| Hon  | ne   | Ins   | ert | Pag   | ge Lay | out  | Re    | ferer | nces |       | Mail | lings |       | Revi | iew      | ١    | /iew |     | De  | evelo | oper |        |    |
|------|------|-------|-----|-------|--------|------|-------|-------|------|-------|------|-------|-------|------|----------|------|------|-----|-----|-------|------|--------|----|
| X    | Helv | etica |     |       |        | - 10 | •     | A     | A    | 8     |      | IΞ    | - 129 | •    | ia       |      | •    |     | Az↓ | ]     |      | AaBb   | c  |
| 4    | B    | I     | U   | • abc | ×      | ×    | Aa -  | ab    | •    | A     |      | ■     | ≣     | =    | =        | (‡≡  | •    | 3   | •   |       | 1    | 1 Bo   | dy |
| rd 🗔 |      |       |     |       | Font   |      |       |       |      | 6     |      |       |       | P    | arag     | raph |      |     | 1   |       | 5    |        |    |
|      |      |       | 3 ' | 1 1 2 | 1      | 1    | - • F | ۲ · ۱ | L    | 1 ( ) | 1 2  |       | . 43  | 1.1  | <u>4</u> | 1.1  | • 5  | • 1 | 1.1 | 6     | 2    | 7 A 10 |    |

#### **Office Button**

The Office Button, on the top left of the ribbon, groups together the most frequently used commands for what to do with a document - Save, Save As, Print, Close as well as New, Prepare, Send and Publish.

Notice by clicking on each of these tabs a different toolbar appears. So when these notes say with the Home tab open, it means that this Home tab is clicked etc.

| 2 | Home | Insert | Page Layout | Formulas | Data | Review | View |
|---|------|--------|-------------|----------|------|--------|------|
|---|------|--------|-------------|----------|------|--------|------|

#### Spreadsheet

The letters going along the top denote columns and the numbers going down the side

represent rows. Note cell B3 contains 34. Column first followed by row.

To insert data

With the Home tab, click on the cell you want to enter the data into and type the data. To

move to the next cell press the tab key on the left of the keyboard or just click on the required cell.

With the Home tab open data can be formatted in the usual way, i.e. size of text, colour, font etc. changed.

| onto     | te: enungeu.                        | (              | Change                     | Chang    | e )          |          |
|----------|-------------------------------------|----------------|----------------------------|----------|--------------|----------|
|          | Chang                               | ge Font        | Font size                  | Font c   | olour        |          |
|          | Home I                              | nsert Page Li  | ayout prmu                 | las t    | a Review     | View     |
| Past     | K Cut<br>□ Copy<br>e ≪ Format Pa    | Calibri<br>B Z | -  11 -<br>U - ][ - ][ - ] |          |              | ***      |
|          | Clipboard                           | rse .          | Font                       | G        |              | Alignmen |
|          | A2                                  | - 0            | <i>f</i> ∗ Number          | ofstuder | nts who pref | er       |
| <b>E</b> | Book1                               |                |                            |          |              |          |
|          | A                                   | В              | С                          | D        | E            | F        |
| 1        |                                     | Burgers        | Sausages                   | Steak    | Curry        |          |
| 2        | Number of<br>students<br>who prefer | 8              | 9                          | 5        | 6            |          |

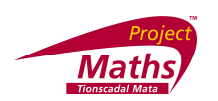

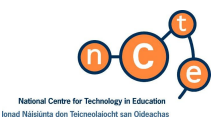

¥

To wrap text (Place text on more than one line in a cell)

If the text in a cell is too long to fit in the cell you can wrap it as follows, with the cell in question clicked and the Home tab open click the Wrap Text Button. See cell A2 above.

| Ca    | 1 17 -        | (~ ~ ) ₹   |                |            |         |        |      | Book             |
|-------|---------------|------------|----------------|------------|---------|--------|------|------------------|
|       | Home          | Insert     | Page Layout    | Formulas   | Data    | Review | View | Developer        |
| R     | X Cut         |            | Calibri        | - 11 - A   | ^`) [=  | = = 🛛  |      | Wrap Text        |
| Paste | Served Served | at Painter | B I <u>u</u> - | - <u>-</u> | · -) (= | = = 4  |      | Merge & Center + |

To insert a new worksheet

Click on the Insert Worksheet tab on the bottom of the spreadsheet. Notice that by right clicking on a worksheet one can Rename it, Delete it, etc.

To print a worksheet

Click on the Office Button (1) at the top left hand side of the screen, click Print, choose Print and click OK.

To save an Excel File

Click on the Office Button (1) at the top left hand side of the screen, click Save As, choose Excel Workbook, pick the location you wish to save in and click Save.

**Equals Formula** 

For example, if one wants to add or multiply two cells and place the results in another cell. Select the cell you want to place the answer in. Place "=" in the Formula Bar. Click on the first cell you want to add, place the "+" symbol beside it and click on the second cell you want to add. Press Enter on the keyboard. The result will appear in the cell you first selected and if you change the value of any of the cells that were the in the formula, the corresponding answer will change.

rom vij Angrimeni. vij number vij sujies j cens j comny j \* X ✔ Æ [ =

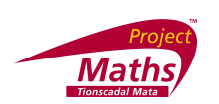

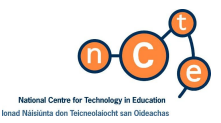

Use of a Random Sample from Census at School

For the rest of the lesson it is assumed that teachers are working on a random sample of data from Census at School Phase 8. To access random data from Census at School go to <u>http://www.censusatschool.ie/get-data/57-random-data-selector</u>. For details of how to download data from census at school see Appendix B.

| ć  | 6        | 17-17-1        |                   |                                              |          |      |       |        | Census  | AtSchool Randor       | Sample J   | Lincer, GBR - | Monat            | Excel           |                    |           |              |               |                                            |          |
|----|----------|----------------|-------------------|----------------------------------------------|----------|------|-------|--------|---------|-----------------------|------------|---------------|------------------|-----------------|--------------------|-----------|--------------|---------------|--------------------------------------------|----------|
|    | 2 10     | me lincett     | Pagela            | yout P                                       | ormulars | Outa | flee  | en 1   | new     | Developer             |            |               |                  |                 |                    |           |              |               |                                            | 9 - 0    |
|    | õ.       | Cut<br>Copy    | Calibri           | - 11                                         | * A      | A' [ |       | æ      | 13      | Wap Test              | Genera     |               | 1                |                 | -                  | 3- 3      | * 🗉          | E Auto        | ···· 27                                    | æ        |
| 1  | aste J   | Format Painter | BZ                | u - 🖽 -                                      | 0-4      | 10   |       | - (# C | F 33    | Merge & Center        |            | % • 54 Z      | Candle<br>Format | ting * as Table | Cell<br>• Styles • | Inset D   | elete Format | Q Case        | <ul> <li>Soft J</li> <li>Filter</li> </ul> | s Pind & |
|    | Chath    | cet 5          |                   | Fort                                         |          | 1    |       | Alla   | inners. |                       | 2 N        | UNDer         | 2                | Styles          |                    |           | Cella        |               | Editing                                    |          |
|    | A        | 1 .            | · (c              | f loca                                       | tion     |      |       | _      |         |                       |            |               |                  |                 |                    |           |              |               |                                            |          |
|    | A        | В              | C                 | D                                            | E        |      | F.    | 6      | 1.8     | <ul> <li>1</li> </ul> | 100        | K             | £                | M               | N.                 | 0         | P            | Q             | 8                                          | 5        |
|    | location | n sex          | age               | height                                       | foot     | arm  | 1 1   | preath | hand    | l language            | siusefulla | ny travel i   | howlong          | whotravels      | eaction            | concentra | globalwarp   | noituillog    | rubbish                                    | water e  |
|    | South    | female         | 12                | 17                                           | 2        | 24   | 176   | 2      | 9.1     |                       | spanish    | bus           | 45               | friends         | 0.45               | 59        | 667          | 649           | 685                                        | 345      |
|    | East     | male           | 10                | 34                                           | 7        | 21   | 112   | 3      | 0 r     |                       | french     | walk          | 5                | parents         | 0.5                | 53        | 454          | 707           | 500                                        | 871      |
|    | North V  | Ne male        | 14                | 16                                           | 7        | 27   | 364   | 6      | 71      |                       | frence     | bus           | 30               | friends         | 0.32               | 54        | 604          | 598           | 638                                        | 620      |
| 1  | North E  | last female    | 13                | 15                                           | 8        | 25   | 158   | 2      | 3 r     |                       | french     | walk          | 20               | friends         | 0.34               | 66        | 716          | 380           | 553                                        | 376      |
| 6  | South    | female         | 13                | 17                                           | 0        | 26   | 175   | 4      | 5 r     |                       | German     | bus           | 50               | friends         | 0.34               | 32        | 1000         | 1000          | 1000                                       | 763      |
| 7  | South E  | lasi female    | 12                | 14                                           | 7        | 21   | 112   | 3      | 5 r     |                       | French     | walk          | 25               | friends         | 0.34               | 43        | 0            | 0             | 0                                          | 0        |
| ļ  | united   | stafemale      | 15                | 34                                           | 0        | 25   | 340   | 6      | 01      |                       | spanish    | bus           | 15               | friends         | 1.59               | 35        | 1000         | 1000          | 1000                                       | 2000     |
| 2  | South    | female         | 13                | 15                                           | 7        | 23   | 152   | 5      | 71      |                       | French     | bus           | 50               | friends         | 0.95               | 45        | 770          | 767           | 663                                        | 720      |
| ļ  | West M   | fid male       | 13                | 15                                           | 3        | 27   | 96    | 2      | 4 r     |                       | german     | car           | 26               | parents         | 3.09               | 50        | 219          | 183           | 171                                        | 157      |
| IJ | North V  | We male        | 14                | 17                                           | 2        | 29   | 171   | 5      | 01      |                       | None       | CAF           | 30               | parents         | 0.35               | 56        | 677          | 682           | 683                                        | 1000     |
| Ľ  | Home     | Cou female     | 14                | 36                                           | 1        | 20   | 162   | 5      | 31      |                       | I spanish  | walk          | 35               | friends         | 0.39               | 18        | 718          | 812           | 779                                        | 582      |
| 0  | South    | female         | 14                | 15                                           | 9        | 26   | 156   | 6      | 71      |                       | french     | walk          | 3                | friends         | 0.29               | 46        | 1000         | 975           | 915                                        | 3000     |
| ł  | South E  | iasi female    | 14                | 17                                           | 2        | 25   | 167   | 4      | 6 r     | 1                     | French     | bus           | 35               | friends         | 8                  | 36        | 1000         | 1000          | 500                                        | 500      |
| 9  | Home (   | Coumale        | 14                | 17                                           | 0        | 27   | 169   | 2      | 4 r     |                       | French     | bus           | 20               | friends         | 0.71               | 46        | 975          | 772           | 771                                        | 957      |
| 1  | Home     | Cou female     | 14                | 159.                                         | 5        | 23   | 151   | 5      | 0 r :   |                       | 1          | walk          | 15               | friends         | 0.71               | 143       | 117          | 116           | 105                                        | 673      |
| 0  | North V  | We male        | 13                | 15                                           | 8        | 24   | 149   | 4      | 0 r     | 3                     | t french   | walk          | 1                | no              | 17.22              | 56        | 913          | 709           | 716                                        | 521      |
| 9  | Home     | Cox female     | 14                | 17                                           | 2        | 24   | 172   | 4      | 4 r     |                       | french     | walk          | 45               | friends         | 0.32               | 28        | 626          | 386           | 777                                        | 607      |
| b  | West M   | tidi female    | 14                | 15                                           | 1        | 24   | 162   | 4      | 8 r     |                       | l german   | bus           | 40               | friends         | 0.51               | 12        | 653          | 630           | 500                                        | 633      |
| 8  | North E  | last female    | 14                | 16                                           | 8        | 24   | 162   | 3      | 21      |                       | l spanish  | car           | 15               | friends         | 0.39               | 50        | 1000         | 500           | 500                                        | 500      |
| 23 | East Mi  | dlafemale      | 15                | 17                                           | 5        | 25   | 170.5 | 6      | 5 r     |                       | i german   | walk          | 10               | friends         | 0.34               | 24        | 523          | 456           | 631                                        | 568      |
| 1  | -        |                |                   |                                              |          |      |       |        |         |                       |            |               |                  |                 |                    |           |              |               |                                            |          |
| 1  | <u></u>  |                |                   |                                              |          |      |       |        |         |                       |            |               |                  |                 |                    |           |              |               |                                            |          |
| 1  | ·        |                |                   |                                              |          |      |       |        |         |                       |            |               |                  |                 |                    |           |              |               |                                            |          |
| ġ  |          |                |                   |                                              |          |      |       |        |         |                       |            |               |                  |                 |                    |           |              |               |                                            |          |
| 21 | -        |                |                   |                                              |          |      |       |        |         |                       |            |               |                  |                 |                    |           |              |               |                                            |          |
| D  | (        |                |                   |                                              |          |      |       |        | _       |                       | 1          |               |                  |                 |                    | 1         |              |               |                                            |          |
| ł  | 4.9.81   | CensusAtSch    | ool_Rando         | m_Samp                                       | R. R. /  | 2/   |       |        |         |                       |            |               |                  |                 |                    |           |              | Second Second |                                            |          |
| ł  | any 🖸    |                | the second second | 1. A. C. C. C. C. C. C. C. C. C. C. C. C. C. |          |      |       | _      |         | 1.00                  |            |               |                  |                 |                    |           | 100          |               | 10% (-)                                    |          |

To preserve this original file remember to save under another name or do not save when exiting the tutorial.

To hide a column (Notice the difference in Hide and Delete)

Click on the letter at the top of the column that you wish to hide, right click and choose Hide. To Unhide a column, click the two column on either side of hidden column/s (You can click two columns simultaneously by pressing the Control button on the keyboard, as you click the two columns), right click and choose Unhide.

As there is so much data in the random sample, we would like to hide Columns from P onwards and column C. Now unhide column C.

To convert data to Number format (Not always necessary)

(Note if the height, arm length etc. figures in the sample are not in number format and

hence cannot be used in calculations or graphs.) To convert: drag to select the data, a symbol appears beside the data, click on the arrow beside this symbol and select convert to number.

Select the Height, Foot and Arm columns and convert to Number format.

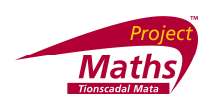

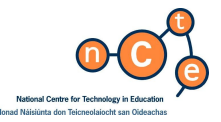

To insert data as numbers in the first instance

Select a column or range of cells. With the Home tab open select the arrow beside General (Middle of the toolbar) and pick Number.

To widen a column

Drag the line on the right of the column to the right.

#### Widen the J column.

| J            | K      |
|--------------|--------|
| usefullangua | travel |
| spanish      | bus    |
| french       | walk   |
| frence       | bus    |
|              |        |

To draw a chart

| 0    | 10 7.0.            | •              |            |                   |                | CensusAtSc     | hoel,Random,Samplie,B,             | rec.en.GBR - I    | Microsoft Exce | ł.                   |              |             |            |          |         | . 6 3 |
|------|--------------------|----------------|------------|-------------------|----------------|----------------|------------------------------------|-------------------|----------------|----------------------|--------------|-------------|------------|----------|---------|-------|
|      | Hone Insert        | Page La        | pout Form  | vier De           | ta Revie       | w View De      | veloper                            |                   |                |                      |              |             |            |          |         | 0 - 7 |
| 3000 | ntable Table Pictu | e Chu Sh<br>At | p 🥦        | Citume<br>1-0 Cut | Me 🥌           | Bar Area Si    | tter Other<br>Charts -<br>To Looks | A Text He Box & f | ander Waish    | t Signature<br>Unt * | Citylent Sym | 2           |            |          |         |       |
|      | a                  | • (*           | f- age     | LBn.              |                |                |                                    |                   |                |                      |              |             |            |          |         |       |
|      | A B                | C              | D          |                   | 1-1-1          |                | 1 1                                | K                 | L              | M                    | N            | 0           | p          | 0        | R       | 5     |
| 1    | location sex       | age            | height fo  | 1.D.Cab           | -              |                | languages usefullan                | guaj travel       | howlong        | whotrave             | reaction     | concentra g | lobalwar p | ollution | rubbish | water |
| 2    | South female       | 12             | 172        | 70 000            |                | and the second | 1 spanish                          | bus               | 45             | friends              | 0.45         | 59          | 667        | 649      | 685     | 345   |
| 3    | East male          | 10             | 247        | 100               | 1 m m          | 99 41          | 1 french                           | walk              | 5              | parents              | 0.5          | 53          | 404        | 707      | 500     | 871   |
| 4    | North We male      | 14             | 167        |                   | 100            | 1000           | 1 frence                           | bus               | 30             | friends              | 0.32         | 54          | 604        | 598      | 638     | 620   |
| 5    | North Eastfemale   | 13             | 158        | Delinde           |                |                | 1 french                           | walk              | 20             | friends              | 0.34         | 66          | 716        | 380      | 553     | 376   |
| 6    | South female       | 13             | 170        | 1000              |                | and in al      | 2 German                           | bus               | 50             | friends              | 0.34         | 32          | 1000       | 1000     | 1000    | 763   |
| 7    | South East female  | 12             | 147        | dial fail         |                |                | 4 French                           | walk              | 25             | friends              | 0.34         | 43          | 0          | 0        | 0       | 0     |
| 8    | united stafemale   | 15             | 140        | -0.0              | 100-           | 790- 0-0-      | 2 spanish                          | bus               | 15             | friends              | 1.59         | 35          | 1000       | 1000     | 1000    | 1000  |
| 9    | South female       | 13             | 137        | Done              |                |                | 3 French                           | bus               | 50             | friends              | 0.95         | 45          | 776        | 767      | 663     | 720   |
| 10   | West Mid male      | 13             | 153        |                   |                | 111 11 11      | 2 german                           | car               | 26             | parents              | 3.09         | 50          | 219        | 183      | 171     | 157   |
| н    | North We male      | 34             | 172        | 144               | AAL            | AA JAA         | 2 None                             | COF               | 30             | perenta              | 0.35         | 56          | 677        | 568      | 663     | 1000  |
| 12   | Home Coulfemaile   | 14             | 161        |                   | 200-           | ADOL DOL       | 3 spanish                          | walk              | 35             | friends              | 0.39         | 38          | 718        | 812      | 779     | 582   |
| 13   | South female       | 14             | 159        | Pyramic           | 1              |                | 1 french                           | walk              | 5              | friends              | 0.29         | 46          | 1000       | 975      | 915     | 1000  |
| 14   | south Easthemaile  | 34             | 172        |                   | LA             | 14 A 1. A      | z French                           | DUS               | 33             | friends              | 8            | 30          | 1000       | 1000     | 500     | 300   |
| 15   | Home Coumale       | .14            | 170        | 144               | LAA            | AA AA          | 1 French                           | bus               | 20             | friends              | 0.71         | 46          | 975        | 772      | 771     | 957   |
| 16   | Home Cos female    | 54             | 159.5      |                   | - and a second |                | 1                                  | walk              | 15             | friends              | 0.71         | 143         | 117        | 116      | 305     | 673   |
| 17   | North We male      | 13             | 158        | A 64              | Chart Types    |                | 3 french                           | walk              | 1              | no                   | 17.22        | 56          | 913        | 709      | 716     | 521   |
| 18   | Home Cos female    | 14             | 172        | 24                | 172            | 44 r           | 1 french                           | walk              | 45             | friends              | 0.32         | 28          | 620        | 386      | 777     | 607   |
| 19   | West Mid female    | 34             | 151        | 34                | 162            | 49 r           | 2 perman                           | bue               | 40             | friends              | 0.51         | 32          | 653        | 630      | 500     | 633   |
| 20   | North East female  | 14             | 168        | 24                | 162            | 32 r           | 1 spanish                          | car               | 15             | friends              | 0.39         | 50          | 1000       | 500      | 500     | 500   |
| 21   | East Midla female  | 15             | 175        | 25                | 170.5          | 65 r           | 3 german                           | walk              | 10             | friends              | 0.34         | 24          | 523        | 456      | 631     | 568   |
| 22   |                    | -              |            |                   |                |                |                                    |                   |                |                      |              |             |            |          |         |       |
| 23   |                    |                |            |                   |                |                |                                    |                   |                |                      |              |             |            |          |         |       |
| 24   |                    |                |            |                   |                |                |                                    |                   |                |                      |              |             |            |          |         |       |
| 25   |                    |                |            |                   |                |                |                                    |                   |                |                      |              |             |            |          |         |       |
| 26   |                    |                |            |                   |                |                |                                    |                   |                |                      |              |             |            |          |         | -     |
| 27   |                    |                |            |                   |                |                |                                    |                   |                |                      |              |             |            |          |         |       |
| 14.4 | + H CensusAtSc     | hool_Rando     | m Sample I | 100               |                |                |                                    |                   | THE            |                      |              |             |            |          |         | 1     |
| Rea  | ay 🖸               |                |            |                   |                |                |                                    |                   | Average: 13.4  | 5 10                 | Are 20 Mar   | 11 Sum 26   | 10 Jun (2) | 3 200%   | 0       | 0 9   |

Draw a Column chart of the height of the first 4 students.

Draw a Bar chart of the arm of the first 10 students.

To change the colour of the sections (bars on a bar chart) on the chart

Right click on the bars of the chart and choose Format Data Series. Click the Full tab. Click Solid Fill and pick the colour of your choice.

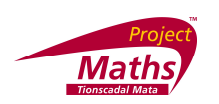

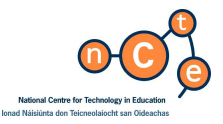

To change the colour of just one section of a chart

Double click on the section you wish to change, right click and choose Format Data Point. Change the options as required: for example, Fill.

To change the colour of the Chart Area

Right click on the blank area of the chart away from the sections. Choose Format Chart Area. With the Fill tab open choose Solid Fill, etc. Click Close.

To Change the colour of the Plot Area

Right click in a blank area just beside the sections. Choose Format Plot Area. With the Fill tab open choose Solid Fill, etc. Click Close.

To change Chart Walls, Chart Floor, etc.. of 3D diagrams

With the chart selected open the Layout tab and, for example, if it is a 3D diagram follow the Chart Floor arrow and More Floor Options. Choose Fill, Solid Fill, pick a colour and move the percentage transparency you require. Click Close.

Draw a 3D Column chart of the breath of the first 8 student and insert an orange floor. Note: make sure the data is in number format.

| 0   |                | (u - =              |                 |        |               | Censu   | sAtSch   | iool_Random | _Sample_8_s | ec_en_GBF        | R - Microsof         | t Excel                            |              |        |           |          | -         | . = x     |
|-----|----------------|---------------------|-----------------|--------|---------------|---------|----------|-------------|-------------|------------------|----------------------|------------------------------------|--------------|--------|-----------|----------|-----------|-----------|
| C   | Home           | Insert Page         | Layout Formu    | las D  | ata Review    | View    | Dev      | eloper      |             |                  |                      |                                    |              |        |           |          | (         | 🧿 _ 🗢 🗙   |
| Piv | rotTable Table | Picture Clip<br>Art | Shapes SmartArt | Column | Line Pie      | Bar Are | a Sca    | tter Other  | Hyperlink   | A<br>Text<br>Box | Header W<br>& Footer | A Z<br>VordArt Signature<br>Line * | Object Symbo |        |           |          |           |           |
|     | Tables         | Illust              | rations         | 2-D Co | lumn          |         |          | (a          | Links       | Д                |                      | Text                               |              |        |           |          |           |           |
|     | G1             | - (°                | Jx breath       | -      |               |         |          |             |             |                  |                      | 1                                  |              |        |           |          |           | *         |
|     | A              | В                   |                 |        |               |         |          | F           | G           | н                |                      | J                                  | K            | L      | M         | N        | 0         | P 🛋       |
| 1   | location se    | ex                  | age             | 3-D Co | lumn          |         |          | arm         | breath      | hand             | language             | es usefullangua                    | travel h     | owlong | whotravel | reaction | concentra | globalwar |
| 2   | South re       | emale               |                 | 1.40   |               |         | al       | 1/0         | 29          | r<br>-           |                      | 1 spanisn                          | bus          | 45     | Triends   | 0.45     | 59        | 007       |
| 3   | East II        | ale                 |                 |        |               |         |          | 112         | 30          |                  |                      | 1 french                           | Walk         | 20     | fairenda  | 0.5      | 53        | 484       |
| 4   | North Ve f     | iare                |                 |        |               |         |          | 104         | 0/          |                  |                      | 1 frence                           | pus          | 30     | friends   | 0.32     | 54        | 716       |
| 5   | South fo       | amalo               |                 | Cylind | er            |         | 1        | 130         | 25          | r                |                      | 2 Gorman                           | buc          | 20     | friends   | 0.34     | 22        | 1000      |
| 7   | South Eacife   | amalo               |                 |        |               |         | <b>a</b> | 112         | 40          |                  |                      | 4 French                           | walk         | 25     | friends   | 0.34     | 12        | 1000      |
| 8   | united stafe   | emale               |                 |        |               |         |          | 140         | 60          |                  |                      | 2 snanish                          | hus          | 15     | friends   | 1.59     | 35        | 1000      |
| 9   | South fe       | emale               |                 | Cone   |               |         | - [      | 152         | 57          | r                |                      | 3 French                           | bus          | 50     | friends   | 0.95     | 45        | 770       |
| 10  | West Mid m     | nale                |                 | conc   |               | 11.     |          | 96          | 24          | r                |                      | 2 german                           | car          | 26     | parents   | 3.09     | 50        | 219       |
| 11  | North We m     | nale                |                 | A A .  |               | ALA     |          | 171         | 50          | 1                |                      | 2 None                             | car          | 30     | parents   | 0.35     | 56        | 677       |
| 12  | Home Cou fe    | emale               |                 | 1000   |               |         | <u> </u> | 162         | 53          | r                |                      | 3 spanish                          | walk         | 35     | friends   | 0.39     | 38        | 718       |
| 13  | South fe       | emale               |                 | Pyram  | id            |         | 5        | 156         | 67          | r                |                      | 1 french                           | walk         | 5      | friends   | 0.29     | 46        | 1000 =    |
| 14  | South East fe  | emale               |                 | LA     |               |         |          | 167         | 46          | r                |                      | 2 French                           | bus          | 35     | friends   | 8        | 36        | 1000      |
| 15  | Home Coum      | nale                |                 | h      |               |         |          | 169         | 24          | r                |                      | 1 French                           | bus          | 20     | friends   | 0.71     | 46        | 975       |
| 16  | Home Cou fe    | emale               |                 | ~      |               |         | -        | 151         | 50          | r                |                      | 1                                  | walk         | 15     | friends   | 0.71     | 143       | 117       |
| 17  | North We m     | nale                |                 | alb AI | I Chart Types |         | - 1      | 149         | 40          | r                |                      | 3 french                           | walk         | 1      | no        | 17.22    | 56        | 913       |
| 18  | Home Coufe     | emale               |                 | 14     |               | 172     | 24       | 172         | 44          | r                |                      | 1 french                           | walk         | 45     | friends   | 0.32     | 28        | 626       |
| 19  | West Midl fe   | emale               |                 | 14     |               | 151     | 24       | 162         | 48          | r                |                      | 3 german                           | bus          | 40     | friends   | 0.51     | 32        | 653       |
| 20  | North East fe  | emale               |                 | 14     |               | 168     | 24       | 162         | 32          | r                |                      | 1 spanish                          | car          | 15     | friends   | 0.39     | 50        | 1000      |
| 21  | East Midla fe  | emale               |                 | 15     |               | 175     | 25       | 170.5       | 65          | r                |                      | 3 german                           | walk         | 10     | friends   | 0.34     | 24        | 523       |

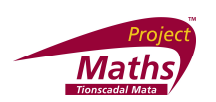

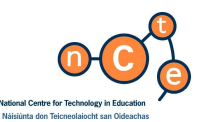

To make a chart using more than one set of consecutive results

Select the data and draw the chart in the usual way.

| E      | F     | G      | н      |
|--------|-------|--------|--------|
| height | foot  | arm    | breath |
| 171.00 | 30.00 | 171.00 | 34.00  |
| 154.00 | 25.00 | 145.00 | 32.00  |
| 158.50 | 22.50 | 163.00 | 40.00  |
| 155.00 | 23.00 | 154.00 | 35.00  |
| 169    | 24    | 164    | 30     |
| 163    | 23    | 166    | 46     |
| 149    | 25    | 149    | 61     |

Draw a Bar chart of the height, foot and arm of the first 5 students. See if there is any pattern.

To draw a chart using a set of data that is not immediately under the headings For example the results of students 3, 5 and 7 in the diagram below.

Press Control on the keyboard and select the data required.

Draw a chart of the height and arm of students 3, 5 and 7.

To draw a Pie Chart and show labels

Select the cells concerned. With the Insert tab open click Pie and a list of options appears. Right click the chart and choose Add Data Labels. Right click again and choose Format Data Labels.

Draw a Pie chart of cells L18 to L21 and adjust some of the fills etc.

To Draw a Histogram with even class intervals and ungrouped data

(A special tool called Analysis Toolpak has to be installed and to see how this is done go to Appendix C at the end of this document.)

Type a table like the one opposite, with the actual values in the first columns and the interval extremes on the right. Check the intervals are equal. With the Data tab open, click Data Analysis on the right of the screen. Pick Histogram and OK.

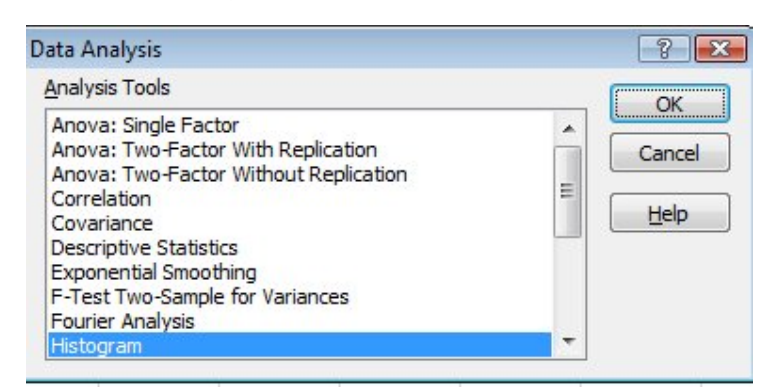

|    | Α  | В | С  |  |
|----|----|---|----|--|
| 1  | 12 |   |    |  |
| 2  | 23 |   | 9  |  |
| 3  | 45 |   | 19 |  |
| 4  | 47 |   | 29 |  |
| 5  | 12 |   | 39 |  |
| 6  | 23 |   | 49 |  |
| 7  | 45 |   | 59 |  |
| 8  | 32 |   |    |  |
| 9  | 34 |   |    |  |
| 10 | 23 |   |    |  |
| 11 | 56 |   |    |  |
| 12 |    |   |    |  |
|    |    |   |    |  |

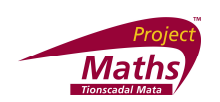

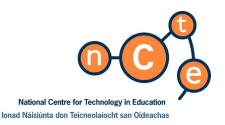

A new dialogue box appears.

| ?                                                                                                    |
|----------------------------------------------------------------------------------------------------|
| ge: \$A\$1:\$A\$11<br>: \$B\$1:\$B\$6<br>tions<br>t Range:<br>/orksheet Ply:<br>/orkbook<br>(sorted histogram) |
| ge: \$A\$1:\$A\$11                                                                                             |

For the Inputs Range select the values and for the Bin range select the interval extremes. Click Chart Output.

Click OK. Notice it appears on a new worksheet.

To close the gaps between the bars of the Histogram

- 1. Right click on the chart and choose Format Data Series.
- 2. A new dialogue box appears. With the Series Options tab open set the Gap Width to 0% and click Close.

Draw a Histogram for howlong for all the students in the data set.

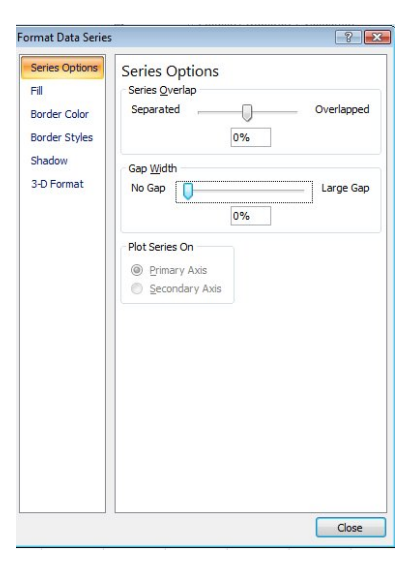

To copy an Excel chart into Word or PowerPoint

Click on the graph, right click and choose Copy. Open Word or PowerPoint and click Paste.

Open either Word or PowerPoint and copy a chart you produced into it.

To calculate the Maximum, Minimum or Average (Mean) of a set of data

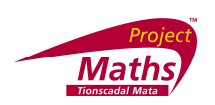

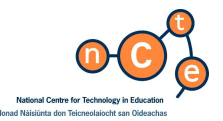

Select the set of data, right click the bar at the bottom of the screen and make sure Maximum (or Minimum or Average) is selected. These values will now appear on this bar.

To calculate the Maximum, Minimum, Median or Average of a sample of data and insert it in a cell

Click on the cell you want to put the value into. Click on the Insert Function button at the top of the worksheet and change the option "or select a category:" to "All".

| Insert Function                                                  |                                                     |                                                 |                            | ? <mark>×</mark> |
|------------------------------------------------------------------|-----------------------------------------------------|-------------------------------------------------|----------------------------|------------------|
| Search for a function:                                           |                                                     |                                                 |                            |                  |
| Type a brief descripti<br>Go                                     | ion of what you                                     | want to do and                                  | t <mark>then clic</mark> k | Go               |
| Or select a <u>c</u> ategory:                                    | All                                                 |                                                 | •                          |                  |
| Select a function:                                               |                                                     |                                                 |                            |                  |
| ASINH<br>ATAN<br>ATAN2<br>ATANH<br>AVEDEV<br>AVERAGE             |                                                     |                                                 |                            | Î                |
| AVERAGEA                                                         |                                                     |                                                 |                            | -                |
| AVERAGE(number)<br>Returns the average<br>names, arrays, or refe | I,number2,)<br>(arithmetic mean<br>erences that con | ) of its <mark>argum</mark> e<br>Itain numbers. | ents, which ca             | n be numbers or  |
| Help on this function                                            |                                                     | C                                               | ОК                         | Cancel           |

Pick either Max, Min, Median or Average, from the options offered.

In cell B23 type the word 'Maximum' and then click into cell C23 and insert the maximum of the cells C2 to C21. In row 24 repeat for median.

To Fill cells with the same type of formula, etc.

Select the cell that contains the formula you want to fill the other cells with, drag the box on the bottom right of this cell across or down the other cells that you want to fill.

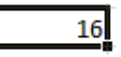

Alternatively select the cell with the formula and those that you want filled. With the Home tab open, select the arrow beside Fill on the right hand side of the toolbar and pick the required direction.

By dragging the format of cell C23, find the maximum of columns D, E, F and G.

By dragging the format of cell C24, find the medians of columns D, E, F and G.

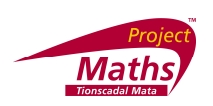

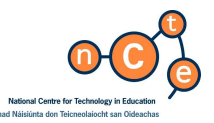

In cell C25, D25, E25, F25 and G25 place the minimum values of columns C, D, E, F and G respectively. Repeat for the average in row 26.

|    | А          | В        | С     | D       | E    | F       | G      |
|----|------------|----------|-------|---------|------|---------|--------|
| 1  | location   | sex      | age   | height  | foot | arm     | breath |
| 2  | South      | female   | 12    | 172     | 24   | 176     | 29     |
| 3  | East       | male     | 10    | 147     | 21   | 112     | 30     |
| 4  | North We   | male     | 14    | 167     | 27   | 164     | 67     |
| 5  | North East | female   | 13    | 158     | 25   | 158     | 23     |
| 6  | South      | female   | 13    | 170     | 26   | 175     | 45     |
| 7  | South East | female   | 12    | 147     | 21   | 112     | 35     |
| 8  | united sta | female   | 15    | 140     | 25   | 140     | 60     |
| 9  | South      | female   | 13    | 157     | 23   | 152     | 57     |
| 10 | West Mid   | male     | 13    | 153     | 27   | 96      | 24     |
| 11 | North We   | male     | 14    | 172     | 29   | 171     | 50     |
| 12 | Home Cou   | female   | 14    | 161     | 20   | 162     | 53     |
| 13 | South      | female   | 14    | 159     | 26   | 156     | 67     |
| 14 | South East | female   | 14    | 172     | 25   | 167     | 46     |
| 15 | Home Cou   | male     | 14    | 170     | 27   | 169     | 24     |
| 16 | Home Cou   | female   | 14    | 159.5   | 23   | 151     | 50     |
| 17 | North We   | male     | 13    | 158     | 24   | 149     | 40     |
| 18 | Home Cou   | female   | 14    | 172     | 24   | 172     | 44     |
| 19 | West Mid   | female   | 14    | 151     | 24   | 162     | 48     |
| 20 | North East | female   | 14    | 168     | 24   | 162     | 32     |
| 21 | East Midla | female   | 15    | 175     | 25   | 170.5   | 65     |
| 22 |            |          |       |         |      |         |        |
| 23 |            | Maximuim | 15    | 175     | 29   | 176     | 67     |
| 24 |            | Median   | 14    | 160.25  | 24.5 | 162     | 45.5   |
| 25 |            | Minimuim | 10    | 140     | 20   | 96      | 23     |
| 26 |            | Average  | 13.45 | 161.425 | 24.5 | 153.825 | 44.45  |
| 27 | 1          |          |       |         |      | 1       |        |

To count the number of entries in a selection of cells

Select the cell you want to put the result in. Go to the Insert Function button and pick CountA as the function, select the cells you want to count.

Using the CountA function, place in cell K23 the number of entries in the travel column. Remove one of these entries and see the figure in cell K23 change.

To Count the Number of people, who travel by each mode of transport

Click on the cell you want to put the result into. Go to the Insert Function button and choose COUNTIF. A new window appears on the screen. Choose your cell range and the criteria.

For example, if you want to discover the number of people in the data set who travel by bus and place this figure in K24, the cell range would be K2:K21 and the criteria would be "bus". Change one of the non bus cells to bus and see what happens. Do the same in cell K25 and K26, K27 and K28 for "walk", "rail", "other" and "car".

Draw a pie chart of these figures.

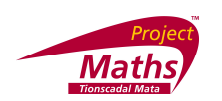

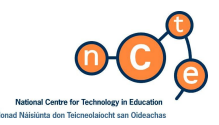

#### To calculate Correlation

- 1. Click in the cell you want to place the correlation value in.
- 2. Go to the Insert Function button and change the option "or select a category:" to "All". Choose CORREL and a new window appears.

| Function Arguments              |                                                                    | ? 🔀                |
|---------------------------------|--------------------------------------------------------------------|--------------------|
| CORREL<br>Array1<br>Array2      |                                                                    | = array<br>= array |
| Returns the correlation coeffic | ient between two data sets.  Arrav1 is a cell range of values. The | =                  |
|                                 | references that contain num                                        | ibers.             |
|                                 |                                                                    |                    |
| Formula result =                |                                                                    |                    |

- 3. Click beside Array 1 on this new window and then highlight the first column of data that you want to use for the correlation.
- 4. Click beside Array 2 on the window and then highlight the second column that you want to use for the correlation.
- 5. Click OK.

Find the correlation between the arm and foot columns.

To draw a Scatter Plot

- 1. Highlight the two rows of data that you want to use for the scatter plot.
- 2. With the Insert tab open choose Scatter. Pick the first type of scatter plot offered.

Draw a scatter plot of the arm and foot columns.

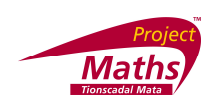

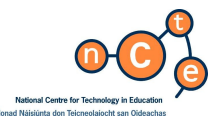

To draw the Line of Best Fit on a Scatter Plot

- 1. Right click on one of the points on the scatter plot and choose Add Trendline.
- 2. In the Trendline Options choose Linear. Click Close.
- 3. If you wish to show the equation of this line, highlight the line and right click. Choose Format Trendline.
- 4. With the Trendline Options tab open, at the bottom of the screen click Display Equation on chart. Click Close.

It is recommended in this training module that participants go to Module 1 page 20 and complete the activities on how to draw a Scatter Plot and Line of Best Fit and calculate Correlation using GeoGebra.

To find Quartiles of a data set

Click on the cell you want to put the quartile value into. Then click on the Insert Function

button *feel* at the top of the worksheet and pick Quartile from the selection of functions. A new window appears. Click in the space beside Array and select the data set (or type in the cell range for example F2:F21) of which you want to find the quartile. If it is the first quartile you require type 1 beside Quart and click OK. If it is the third quartile you require type 3 beside Quart and click OK.

Find the first and third quartile of the arm in the data set.

To find the Interquartile Range

To find the interquartile range you need to calculate the difference between the value of the third quartile and the first quartile. If the value for the first quartile for column L is in cell L23 and the value for the third quartile is in cell L24 and you want the interquartile range

value to be placed in cell L25. Click in cell L25, click beside the Insert Function button and type in = E24-E23 and press Enter. The interquartile range value will appear in cell L25.

Find the interquartile range of the column N.

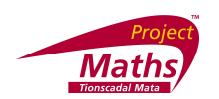

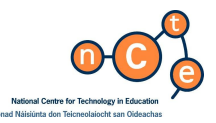

To find the Standard deviation of a data set

Click on the cell you want to put the standard deviation value into. Click on the Insert

Function button *f* at the top of the worksheet and pick STDEVP from the selection of functions. A new window appears. Click in the space beside Number1 and select the data set (or type in the cell range for example F2:F21) for which you want to find the standard deviation. Click OK.

Find the standard deviation of some of the sets of data.

To sort a set of data

Select the data concerned. With Data tab open, select Sort and a new window appears. (Sort is also available on the Home tab.) Click the Expand the selection button, click the arrow beside Sort by, pick your criteria and click OK. Note when you click the Expand the selection it means each person's records in the sample stays with that person.

#### Sort the data by Age.

To filter data in a column

(Filtering data enables you to view a subset of the data.)

Select the column with the items that you want to filter. With the Data tab open, click the Funnel shape on the toolbar, follow the little arrow that has appeared on the top of the row and pick the criteria you require.

| 0  |                                                           | - (11 - |         |              |       |          |                     |                                   |               | (         | CensusAtSch | ool_Randon          | _Sample_8_ | sec_en_Gl                             | BR - Microsoft |
|----|-----------------------------------------------------------|---------|---------|--------------|-------|----------|---------------------|-----------------------------------|---------------|-----------|-------------|---------------------|------------|---------------------------------------|----------------|
| E  | Home                                                      | . Inser | rt Page | Layout       | F     | ormulas  |                     | Data                              | Revie         | w Vi      | ew Dev      | eloper              |            |                                       |                |
| Fi | From From Trext Sources * Connection<br>Get External Data |         |         | ng<br>tions  | Refre | sh<br>Co | Con<br>Prop<br>Edit | nections<br>erties<br>Links<br>ns | 2↓ Az<br>Z↓ s | ort Filte | K Clear     | oly<br>ficed Column | to Rem     | ove Data<br>cates Validatio<br>Data T |                |
|    | C1                                                        |         | - (*    | $f_{\infty}$ | age   |          |                     |                                   |               |           |             |                     |            |                                       |                |
|    | Α                                                         |         | В       |              |       | С        |                     |                                   | D             |           | E           | F                   | G          | н                                     | 1              |
| 1  | location                                                  | sex     |         |              |       | age      | -                   | height                            |               |           | foot        | arm                 | breath     | hand                                  | language       |
| 2  | South                                                     | female  |         |              |       |          | 12                  |                                   |               | 172       | 24          | 176                 | 29         | r                                     | 1              |
| 3  | East                                                      | male    |         |              |       |          | 10                  |                                   |               | 147       | 21          | 112                 | 30         | r                                     | 1              |
| 4  | North We                                                  | male    |         |              |       |          | 14                  |                                   |               | 167       | 27          | 164                 | 67         | r                                     | 1              |
| 5  | North Eas                                                 | female  |         |              |       |          | 13                  |                                   |               | 158       | 25          | 158                 | 23         | r                                     | 1              |
| 6  | South                                                     | female  |         |              |       |          | 13                  |                                   |               | 170       | 26          | 175                 | 45         | r                                     | 2              |
| 7  | South Eas                                                 | female  |         |              |       |          | 12                  | 1                                 |               | 147       | 21          | 112                 | 35         | r                                     | 4              |
| 8  | united sta                                                | female  |         |              |       |          | 15                  |                                   |               | 140       | 25          | 140                 | 60         | 1                                     | 2              |
| 9  | South                                                     | female  |         |              |       |          | 13                  |                                   |               | 157       | 23          | 152                 | 57         | r                                     | 3              |
| 10 | West Mid                                                  | male    |         |              |       |          | 13                  |                                   |               | 153       | 27          | 96                  | 24         | r                                     | 2              |
| 11 | North We                                                  | male    |         |              |       |          | 14                  |                                   |               | 172       | 29          | 171                 | 50         | 1                                     | 2              |
| 12 | Home Co                                                   | female  |         |              |       |          | 14                  |                                   |               | 161       | 20          | 162                 | 53         | r                                     | 3              |
| 13 | South                                                     | female  |         |              |       |          | 14                  | 1                                 |               | 159       | 26          | 156                 | 67         | r                                     | 1              |
| 14 | South Eas                                                 | female  |         |              |       |          | 14                  |                                   |               | 172       | 25          | 167                 | 46         | r                                     | 2              |
| 15 | Home Co                                                   | male    |         |              |       |          | 14                  | 1                                 |               | 170       | 27          | 169                 | 24         | r                                     | 1              |
| 16 | Home Co                                                   | female  |         |              |       |          | 14                  |                                   |               | 159.5     | 23          | 151                 | 50         | r                                     | 1              |
| 17 | North We                                                  | male    |         |              |       |          | 13                  |                                   |               | 158       | 24          | 149                 | 40         | r                                     | 3              |
| 18 | Home Co                                                   | female  |         |              |       |          | 14                  |                                   |               | 172       | 24          | 172                 | 44         | r                                     | 1 1            |
| 19 | West Mid                                                  | female  |         |              |       |          | 14                  |                                   |               | 151       | 24          | 162                 | 48         | r                                     |                |
| 20 | North Eas                                                 | female  |         |              |       |          | 14                  |                                   |               | 168       | 24          | 162                 | 32         | r                                     | 1              |
| 21 | East Midla                                                | female  |         |              |       |          | 15                  |                                   |               | 175       | 25          | 170.5               | 65         | r                                     | 3              |
| 22 |                                                           |         |         |              |       |          |                     |                                   |               |           |             |                     |            |                                       |                |

To get all the records back, follow the arrow on the top row and select (Select All).

Filter column J in the worksheet Data, so that only those students who have usefullanguage as french.

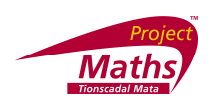

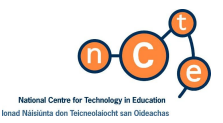

To filter more than one column

Select all the columns to be filtered and following the normal filtering procedure for each column.

Filter those records that are age 13 and have a foot size of 23, 24, 25 and 27.

To freeze the top row in a spreadsheet

With the View tab open click on the top row. Go to arrow beside Freeze Panes and pick Freeze Top Row.

Freeze the top row in the worksheet Data.

To generate a random number in a cell

Click on the cell you want to place the random number. Next, click on the Insert Function

button and choose RANDBETWEEN. Insert the Bottom and Top values allowed. Click OK.

| attom                   |                    | <b>FR</b> ] - 1                                                                                         |
|-------------------------|--------------------|----------------------------------------------------------------------------------------------------|
| occom                   | 1                  |                                                                                                    |
| Тор                     | 6                  | = 6                                                                                                    |
|                         |                    | Malakia                                                                                                 |
|                         |                    | = volatie                                                                                               |
| urns a ra               | andom number betwe | en the numbers you specify.                                                                             |
| urns a ra               | andom number betwe | = volatile<br>en the numbers you specify.<br>Top, is the largest integer RANDBETWEEN will return        |
| urn <mark>s a</mark> ra | andom number betwe | = volatile<br>en the numbers you specify.<br><b>Top</b> is the largest integer RANDBETWEEN will return. |
| urns a r                | andom number betwe | en the numbers you specify.<br>Top is the largest integer RANDBETWEEN will return.                      |

By right clicking Column B, insert a new column and in cell B1 insert a random number between 1 and 6. Now fill this column to generate a random number for each student. Keep refilling and you will notice it is filled with different numbers each time.

To enable those cells to be coloured in which fulfil a certain criteria

With the Home tab open select those cells that you want judged; go to Conditional Formatting and pick the criteria. Pick a rule and a condition. For example to colour those cells in the Language column that is greater than 2 in green. First make sure the numbers are stored in Number Format, then select the Language column and with the Home tab open, click the Conditional Formatting button, pick Highlight Cell Rules, and Greater Than and in the for Greater Than box insert 2 and for with pick 'Green Fill with Dark Green Text'.

Fill those cells in the Age column that are greater than or equal to 13 in a pink fill and in a brown text.

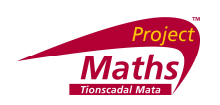

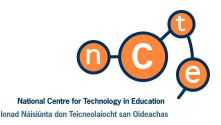

Data Validation

This is where you restrict the data that can be entered in a cell or cells to ones you have decided beforehand. Select the cell or cells that you want to validate. With the Data tab open in the Data Tools section, click the arrow beside Data Validation and pick Data Validation.

| ettings   | Input Message      | Error Alert                   |          |
|-----------|--------------------|-------------------------------|----------|
| alidation | criteria           |                               |          |
| Allow:    |                    |                               |          |
| Whole I   | number             | ▼ Ignore <u>b</u> lank        |          |
| Data:     |                    |                               |          |
| betwee    | n                  | •                             |          |
| Minimum   |                    |                               |          |
| 1         |                    |                               | ]        |
| Maximur   | n:                 |                               |          |
| 10        |                    | <b>1</b>                      | )        |
|           | these changes to a | all other cells with the same | settinas |
|           | 100                |                               | 9.87     |

With the Settings tab open in the new window, for Allow pick Whole Numbers and give a Maximum and a Minimum and then if you type in a number in that cell beyond those ranges you will get an error message. If you want to set it so that a cell or group of cells will only accept the days of the week, after you picked Data Validation, pick List and for Source type in the each day of the week followed by a ",".

Set up any 4 cells of your choice so that the only data that can be inputted into these cells are male and female.

Lock or Protect cells (Prevent people using the worksheet changing the contents of certain cells.)

- 1. Select the entire worksheet by clicking the Select All button (the gray rectangle directly above the row number for row 1 and to the left of column letter A).
- 2. With the Home tab open, click the arrow symbol beside Font
- 3. A new window appears click the Protection tab on this window and then clear the Locked check box. This unlocks all the cells on the worksheet
- 4. Select just the cells you want to lock and repeat step 2 and 3, but this time select the Locked check box.
- 5. On the Review menu, point to Protection, click Protect Sheet, and then click OK.

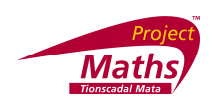

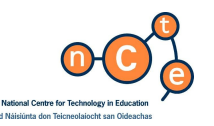

Absolute Reference

If for example cell B7 is the Total and cell B2=546 and in cell C2 you want to insert an equation to represent the percentage of the total sales that Area 1 had.

So you want to place the equation B2/B7\*100 in cell C2,

E9 fx A D Area Sales 1 Sales 26.1 345 678 4 453 67 7 Total 2089

with cell C2 selected go to the Insert Function button and place = B2/B7\*100 and you get the value 26.1 (Using 1 decimal point), which is correct.

fx

Now if you try to fill the cells C3:C6, with the same formula a problem occurs. The formula that C3 is filled with is B3/B8\*100, not B3/B7\*100, which you wanted. To prevent this happening, when entering cell B7 in the equation for C2, you must put it in as \$B\$7. This means B7 becomes an Absolute Reference and when the fill tool is used it remains as B7.

To Print a worksheet with Gridlines

With the Page Layout tab open, click Gridlines and the Print button.

To view a page in Landscape

With the Page Layout tab open, select the arrow beside Orientation and pick Landscape.

To add a background to an Excel worksheet

With Page Layout tab open, click Background and go to the folder where you have a picture suitable for backgrounds stored.

Good free backgrounds are available at:

http://office.microsoft.com/en-gb/clipart/default.aspx http://www.grsites.com/textures/ http://www.aaabackgrounds.com/textures/cloth/index.html

Note that with some websites you should first save the file you want to download to your computer and scan it for viruses before opening it.

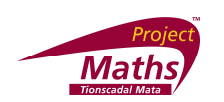

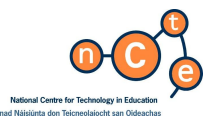

To find the frequency of a set of data

Create a vertical range of cells containing the upper bands into which you wish to group your data. Select the cells you want the frequencies to go into. Go t the Insert Function

button *feel* and choose Frequency. For the Data Array, select the set of data that you want to find the frequency of and for the Bin Array, select the set of upper bands. Press the Control, Shift and Enter keys simultaneously on the keyboard instead of OK.

Design a frequency table for the Concentration times on the data set.

To set up Pivot tables

- 1. Type in the data as it appears in the opposite table.
- 2. Sort the data according to Male and Female.
- 3. Click on a blank cell away from the inserted data.
- 4. With the Insert tab open go to Pivot Table and choose Pivot Table.
- 5. Select the cells A1:B7. (Make sure to include the titles.) Click Existing worksheet and OK.
- 6. Click Gender in the Pivot Table Field List. You now get a list of the genders.
- 7. Click Mark in the Pivot Table Field List.

You now get a break down of the totals of all the marks.

|    | A      | В     | С | D           | E            | F | G                | Н           | 1            | J          |
|----|--------|-------|---|-------------|--------------|---|------------------|-------------|--------------|------------|
| 1  | Gender | Marks |   |             |              |   |                  |             |              |            |
| 2  | Female | 87    |   | Row Labels  | Sum of Marks |   | PivotTable Field | List        |              | <b>*</b> × |
| 3  | Female | 45    |   | Female      | 210          |   |                  |             | .            | nin -      |
| 4  | Female | 78    |   | Male        | 209          |   | Choose fields to | add to repo | rt:          |            |
| 5  | Male   | 85    |   | Grand Total | 419          |   | Gender           |             | Report Fil   | ter        |
| 6  | Male   | 46    |   |             | Ī            |   | Marks            |             |              |            |
| 7  | Male   | 78    |   |             |              |   |                  |             | Column La    | hels       |
| 8  |        |       |   |             |              |   |                  |             |              |            |
| 9  |        |       |   |             |              |   |                  |             |              |            |
| 10 |        |       |   |             |              |   |                  | 1           | Row Labe     | ls         |
| 11 |        |       |   |             |              |   |                  |             | Gender       | -          |
| 12 |        |       |   |             |              |   |                  |             |              |            |
| 13 |        |       |   |             |              |   |                  | 2           | E Values     |            |
| 14 |        |       |   |             |              |   |                  |             | Sum of Marks | •          |
| 15 |        |       |   |             |              |   |                  |             |              |            |
| 16 |        |       |   |             |              |   |                  |             | D            | Jpdate     |
| 17 |        |       |   |             |              |   |                  |             |              |            |
| 18 |        |       |   |             |              |   |                  |             |              |            |

In the Pivot Field List go to Values and click on the one that is visible. Choose Value Field Settings. Choose, for example, Average and click OK. You now get a break down of the averages of all the marks.

|   | Α      | В     |
|---|--------|-------|
| 1 | Gender | Marks |
| 2 | Female | 87    |
| 3 | Male   | 86    |
| 4 | Female | 45    |
| 5 | Female | 78    |
| 6 | Male   | 46    |
| 7 | Male   | 78    |
| 8 |        |       |

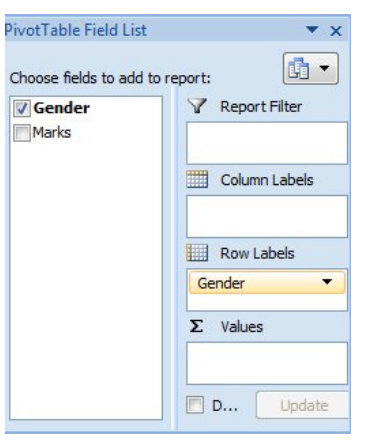

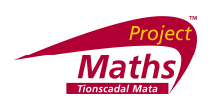

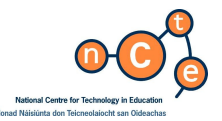

Now filter the Row Labels (Follow the arrow beside Row Labels.) so only the average of the Females is showing. Then filter the row labels so only the averages of the Males are showing.

Find the Standard Deviation of each gender and of the total using your Pivot Table.

To draw the normal curve

The goal is to create a normal distribution graph with a specified mean and standard deviation. Start by entering those values in some cells in a worksheet.

The example used to illustrate the process plots a graph with a mean of 10 and a standard deviation of 2. Enter those values in cells F1 and H1.

|   | D | E    | F  | G       | Н |
|---|---|------|----|---------|---|
| 1 |   | Mean | 10 | Std.Dev | 2 |
| 2 |   |      |    |         |   |

Start by setting up the x-values for a standard normal curve.

|                             |   | A  |
|-----------------------------|---|----|
|                             | 1 |    |
| In A2, enter the number -4. | 2 | -4 |

With the Home tab open go to Fill and choose Series.

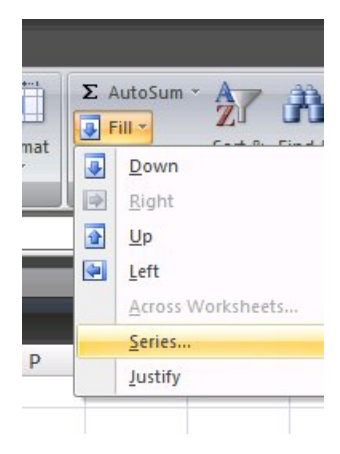

Set up the resulting dialog box below.

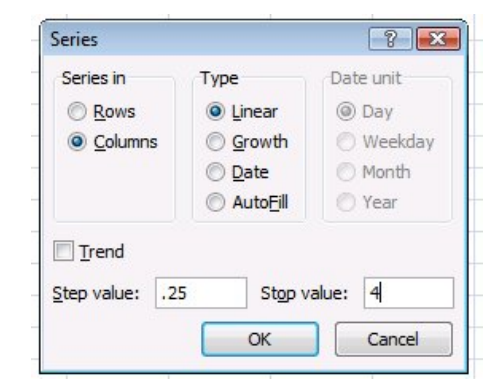

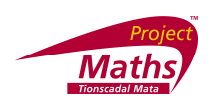

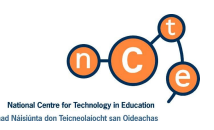

Use a Step value of 0.25 and a Stop value of 4. However, if you want more data points, use a smaller number, such as 0.1 for the Step value.

Next, in B2, enter the formula =A2\*\$H\$1+\$F\$1. This converts the standard normal distribution to the distribution of interest i.e. z values to x –

values. (Since 
$$z = \frac{x-\mu}{\sigma} \Rightarrow x = z\sigma + \mu$$
)

In C2, enter the formula =NORMDIST (B2,\$F\$1,\$H\$1,FALSE). This provides y-values for the distribution of interest.

Copy B2:C2 down to cover all the rows that contain data in column A.

|    | A     | B    | С           |
|----|-------|------|-------------|
| 1  |       |      |             |
| 2  | -4    | 2    | 6.69151E-05 |
| 3  | -3.75 | 2.5  | 0.000176298 |
| 4  | -3.5  | 3    | 0.000436341 |
| 5  | -3.25 | 3.5  | 0.001014524 |
| 6  | -3    | 4    | 0.002215924 |
| 7  | -2.75 | 4.5  | 0.004546781 |
| 8  | -2.5  | 5    | 0.00876415  |
| 9  | -2.25 | 5.5  | 0.015869826 |
| 10 | -2    | 6    | 0.026995483 |
| 11 | -1.75 | 6.5  | 0.043138659 |
| 12 | -1.5  | 7    | 0.064758798 |
| 13 | -1.25 | 7.5  | 0.091324543 |
| 14 | -1    | 8    | 0.120985362 |
| 15 | -0.75 | 8.5  | 0.150568716 |
| 16 | -0.5  | 9    | 0.176032663 |
| 17 | -0.25 | 9.5  | 0.193334058 |
| 18 | 0     | 10   | 0.19947114  |
| 19 | 0.25  | 10.5 | 0.193334058 |
| 20 | 0.5   | 11   | 0.176032663 |
| 21 | 0.75  | 11.5 | 0.150568716 |
| 22 | 1     | 12   | 0.120985362 |
| 23 | 1.25  | 12.5 | 0.091324543 |
| 24 | 1.5   | 13   | 0.064758798 |
| 25 | 1.75  | 13.5 | 0.043138659 |
| 26 | 2     | 14   | 0.026995483 |
| 27 | 2.25  | 14.5 | 0.015869826 |
| 28 | 2.5   | 15   | 0.00876415  |
| 29 | 2.75  | 15.5 | 0.004546781 |
| 30 | 3     | 16   | 0.002215924 |
| 31 | 3.25  | 16.5 | 0.001014524 |
| 32 | 3.5   | 17   | 0.000436341 |
| 33 | 3.75  | 17.5 | 0.000176298 |
| 34 | 4     | 18   | 6.69151E-05 |
|    |       |      |             |

The result should look like the spreadsheet at the side of this page.

Select all of the values in columns B and C. With the Insert tab open go to Scatter and choose Scatter with Smooth Lines.

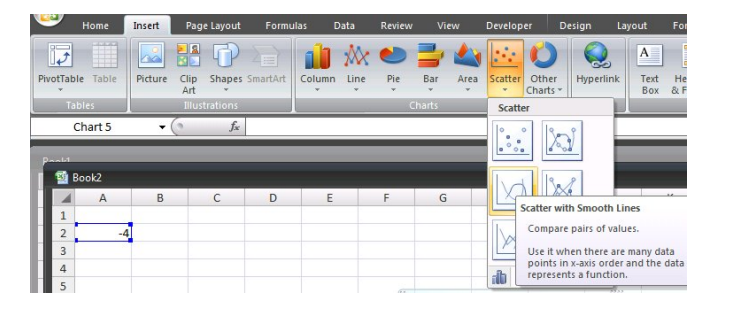

The result should be as on the left.

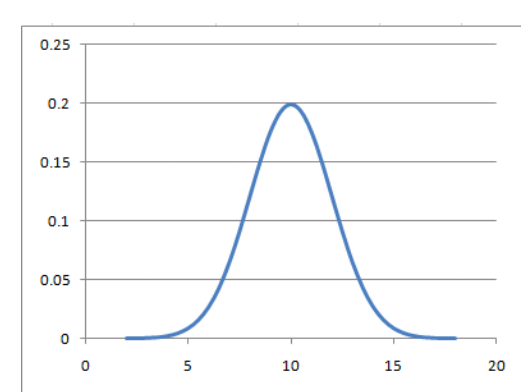

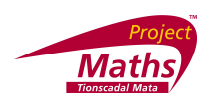

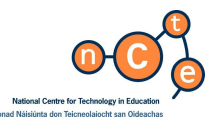

Change the mean and standard deviation values and see the curve change shape.

To draw Tree Diagrams (Same instructions apply to Word 2007)

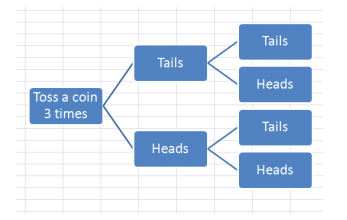

With the Insert tab open choose Smart Art and choose Hierarchy on the left hand side of the table and choose Horizontal as shown on the chart below.

| Image: All       Ist       >>>       Process       Image: Cycle       Image: Hierarchy       Image: Relationship       Image: Matrix       A       Pyramid |  |  |  | Horizontal Hierarchy<br>Use to show hierarchical relationships<br>progressing horizontally. Works well for<br>decision trees. |
|----------------------------------------------------------------------------------------------------|--|--|--|----------------------------------------------------------------------------------------------------|
|----------------------------------------------------------------------------------------------------|--|--|--|----------------------------------------------------------------------------------------------------|

- 1. Click OK.
- 2. Type the text you require into each of the boxes provided.

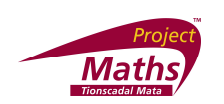

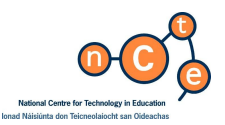

3. To add another shape in the series already there.

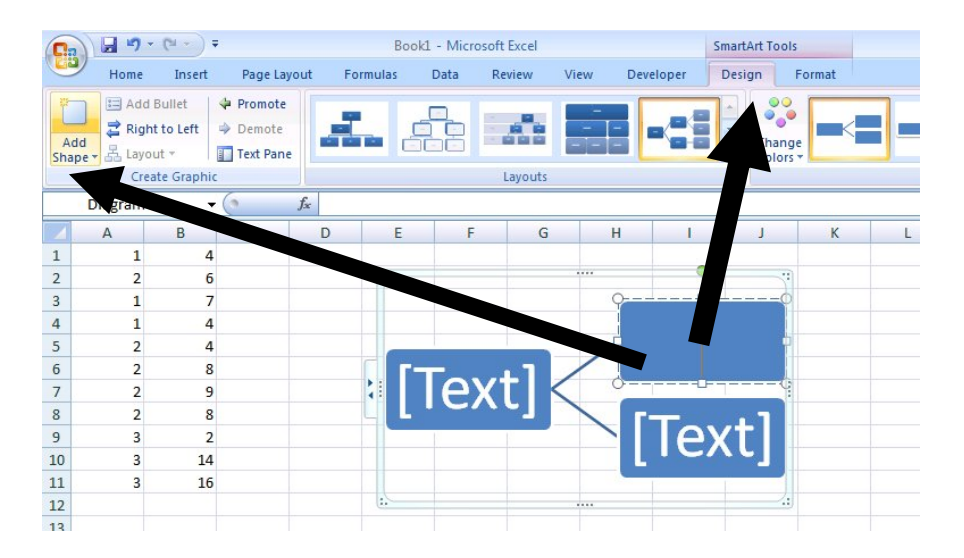

Click on the shape before or after which you want to add the new shape and with the Design tab clicked, click on the arrow beside Add Shape on the right hand side of the screen. Click either Add shape After or Add Shape Before. A new box should appear

4. To add another series of shapes.

Click on a shape to the right of which you wish to add the new series of shapes. With the Design tab clicked, click Add Shape on the right hand side of the screen. Click Add shape below.

To add colour to an individual shape. Highlight the shape, right click and choose Format shape. Click on the Fill tab and Solid Fill. Follow the arrow beside Color to get the colour of your choice. Click Close.

Draw a Tree Diagram that represents all the possible outcomes of tossing a coin 3 times

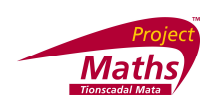

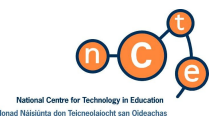

Help

Note: The Microsoft Office Excel Help button on the top right hand side of the excel page leads to Help.

Useful web pages

http://www.teach-ict.net/software/excel/excel.htm

http://office.microsoft.com/enus/excel/FX100646951033.aspx?CTT=96&Origin=CL100570551033

For Short Cut keys in Excel go to

http://office.microsoft.com/en-gb/excel/HP052037811033.aspx

## Appendix A

The Home Tab

| Ca        | ) 🖬 47 - (H - ) =  |                            | Book                       | 1 - Microsoft Excel    |                                                             |     |
|-----------|--------------------|----------------------------|----------------------------|------------------------|-------------------------------------------------------------|-----|
|           | Home Insert        | Page Layout Formulas Da    | ata Review View Developer  |                        |                                                             |     |
| ľ         | Cut                | Calibri • 11 • A A         | Wrap Text                  | General 🔹              |                                                             | 4   |
| Past<br>* | e 📝 Format Painter | B I <u>U</u> → 🔄 → 🖄 → 📥 → | E = I F F Merge & Center * | ∰ - % , .00<br>.00 →.0 | Conditional Format Cell<br>Formatting * as Table * Styles * | Ins |
|           | Clipboard 🕞        | Font 🕞                     | Alignment 🕞                | Number 🕞               | Styles                                                      |     |

The Insert Tab

| 0   |        | - 17 -  | (°4 ~ ) = |             |          |          |        |        |          |       |      |         | Book              | - Microsoft | t Excel     |                   |
|-----|--------|---------|-----------|-------------|----------|----------|--------|--------|----------|-------|------|---------|-------------------|-------------|-------------|-------------------|
| 0   | 2      | Home    | Insert    | Pag         | e Layout | Formu    | ulas   | Data   | Review   | Vi    | ew   | Develop | er                |             |             |                   |
|     | •      |         |           |             | P        |          | ab     | AX     | ۲        | =     |      | •••     | 0                 |             | Α           |                   |
| Piv | otTabl | e Table | Picture   | Clip<br>Art | Shapes   | SmartArt | Column | n Line | Pie<br>+ | Bar   | Area | Scatter | Other<br>Charts * | Hyperlink   | Text<br>Box | Header<br>& Foote |
|     | Tal    | bles    |           | Illus       | trations |          |        |        | C        | harts |      |         | ra i              | Links       |             |                   |

The Page Layout Tab

| <b>C</b> ) | 🖌 H) - (H                              | • ) =   |             |      |                 |        |            |                 |                   | Book1 - I                            | Microsoft Ex | cel                 |     |
|------------|----------------------------------------|---------|-------------|------|-----------------|--------|------------|-----------------|-------------------|--------------------------------------|--------------|---------------------|-----|
|            | Home In                                | nsert   | Page Layout | For  | rmulas          | Data   | Review     | View            | Develo            | per                                  |              |                     |     |
| Aa         | Colors *<br>A Fonts *<br>S O Effects * | Margins | Orientation | Size | Print<br>Area * | Breaks | Background | Print<br>Titles | Width:<br>Height: | Automatic *<br>Automatic *<br>100% ‡ | Gridlines    | Headings View Print | Bri |
| 0.         | Themes                                 |         |             | Pag  | ge Setup        |        |            | Ga .            | Scale             | to Fit 🛛 🕼                           | Sheet O      | ptions 🕞            |     |

## The Formulas Tab

| Ca                       | <b>-</b> 19 - ( | u → ) <del>+</del> |           |         |           |        |                       |                  |                   |                | Book1 - Microsoft Excel                                           |                                                                      |                                                             |
|--------------------------|-----------------|--------------------|-----------|---------|-----------|--------|-----------------------|------------------|-------------------|----------------|-------------------------------------------------------------------|----------------------------------------------------------------------|-------------------------------------------------------------|
|                          | Home            | Insert             | Page La   | yout    | Formula   | s      | Data                  | Review           | View              | Developer      |                                                                   |                                                                      |                                                             |
| fx<br>Insert<br>Function | AutoSum         | Recently<br>Used * | Financial | Logical | Text D    | Date & | Lookup 8<br>Reference | Math<br>& K Trig | More<br>Functions | Name<br>Manage | Define Name →<br>∱⊇ Use in Formula →<br>r 蹈 Create from Selection | 로워드 Trace Precedents<br>■ 국국 Trace Dependents<br>- 곳 Remove Arrows マ | 鬣 Show Formulas<br>∲ Error Checking マ<br>逸 Evaluate Formula |
| S                        |                 |                    |           | Functio | n Library |        |                       |                  |                   |                | Defined Names                                                     | For                                                                  | rmula Auditing                                              |

## The Data Tab

|                | 3    | · (21 · | ) ∓                     |                        |          |           |                           |                |             |           | Book1 -                        | Microsoft I        | Excel                |                      |             |      |
|----------------|------|---------|-------------------------|------------------------|----------|-----------|---------------------------|----------------|-------------|-----------|--------------------------------|--------------------|----------------------|----------------------|-------------|------|
|                | Home | Inse    | ert Page                | Layout                 | Formulas | Data      | Review                    | N              | View        | Deve      | loper                          |                    |                      |                      |             |      |
| From<br>Access | From | From    | From Other<br>Sources * | Existing<br>Connection | Refresh  | D Conn    | ections<br>erties<br>inks | A↓<br>Z↓<br>A↓ | AZA<br>Sort | Filter    | K Clear<br>Reapply<br>Advanced | Text to<br>Columns | Remove<br>Duplicates | Data<br>Validation * | Consolidate | What |
|                |      | Get Ext | ernal Data              |                        | C        | onnection | IS                        |                |             | Sort & Fi | lter                           |                    |                      | Data Tools           |             |      |

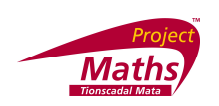

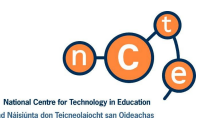

The Review Tab

| <b>C</b> ) | 19 -       | (°" → ) = |           |                |        |          |       |                            |                                   |                  | Boo              | ok1 - Micros        | oft Exce     |
|------------|------------|-----------|-----------|----------------|--------|----------|-------|----------------------------|-----------------------------------|------------------|------------------|---------------------|--------------|
|            | Home       | Insert    | Page Lay  | out Fo         | rmulas | Data     | Re    | view                       | View                              | Develo           | per              |                     |              |
| Spellin    | g Research | Thesaurus | Translate | New<br>Comment | Delete | Previous | Next  | Cal Sh<br>Cal Sh<br>Cal Sh | ow/Hide C<br>ow All Con<br>ow Ink | omment<br>nments | Protect<br>Sheet | Protect<br>Workbook | Sha<br>Vorkl |
|            | Pro        | ofing     |           |                |        | Co       | mment | 5                          |                                   |                  |                  |                     |              |

## The View Tab

|        | 39               | (**)∓                 |                             |                                    |       |                         |           | Bo                        | ook1 - Microsoft Excel              |                             |                                                                       |
|--------|------------------|-----------------------|-----------------------------|------------------------------------|-------|-------------------------|-----------|---------------------------|-------------------------------------|-----------------------------|-----------------------------------------------------------------------|
|        | Home             | Insert                | Page Layout                 | Formulas                           | Data  | Review                  | View      | Developer                 |                                     |                             |                                                                       |
| Normal | Page F<br>Layout | Page Break<br>Preview | Custom Full<br>Views Screen | Ruler     Gridlines     Message Ba |       | Formula Bar<br>Headings | Q<br>Zoom | 100% Zoom to<br>Selection | New Arrange Free<br>Window All Pane | Split<br>Hide<br>S T Unhide | Image: Synch       Image: Synch       Image: Synch       Image: Synch |
|        | We               | orkbook Vie           | WS                          | Sho                                | w/Hid | le                      |           | Zoom                      |                                     |                             | Windov                                                                |

## The Developer Tab

| Ca              |        | · (°* • ) =                             |                                   |        |                |              |                          |        |             |                                                | Book1 - Mic | rosoft Exce |
|-----------------|--------|-----------------------------------------|-----------------------------------|--------|----------------|--------------|--------------------------|--------|-------------|------------------------------------------------|-------------|-------------|
| 9               | Home   | Insert                                  | Page Layout                       | Form   | nulas          | Data         | Reviev                   | v V    | iew         | Developer                                      |             |             |
| Visual<br>Basic | Macros | 🔚 Record M<br>🛃 Use Relat<br>🏦 Macro Se | lacro<br>ive References<br>curity | Insert | Design<br>Mode | Prop<br>View | erties<br>Code<br>Dialog | Source | 合 M<br>能 Ex | ap Properties<br>(pansion Packs<br>efresh Data | Export      | Documer     |
|                 |        | Code                                    |                                   |        | Cor            | ntrols       |                          |        |             | XML                                            |             | Modify      |

## Appendix B

How to access data from www.censusatschool.ie.

Go to http://www.censusatschool.ie/get-data/57-random-data-selector.

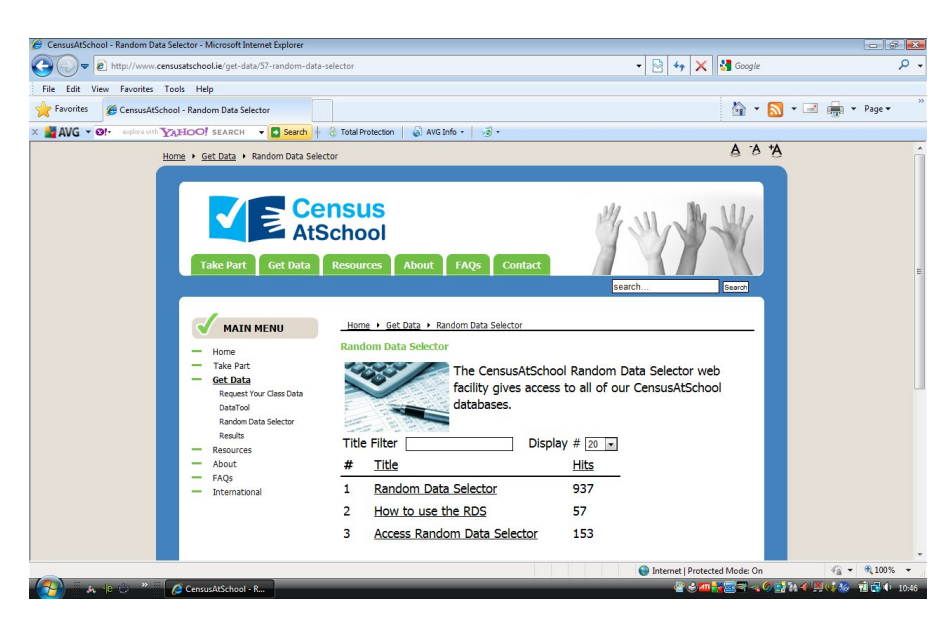

Click on the Access Random Data Selector link. A new page appears.

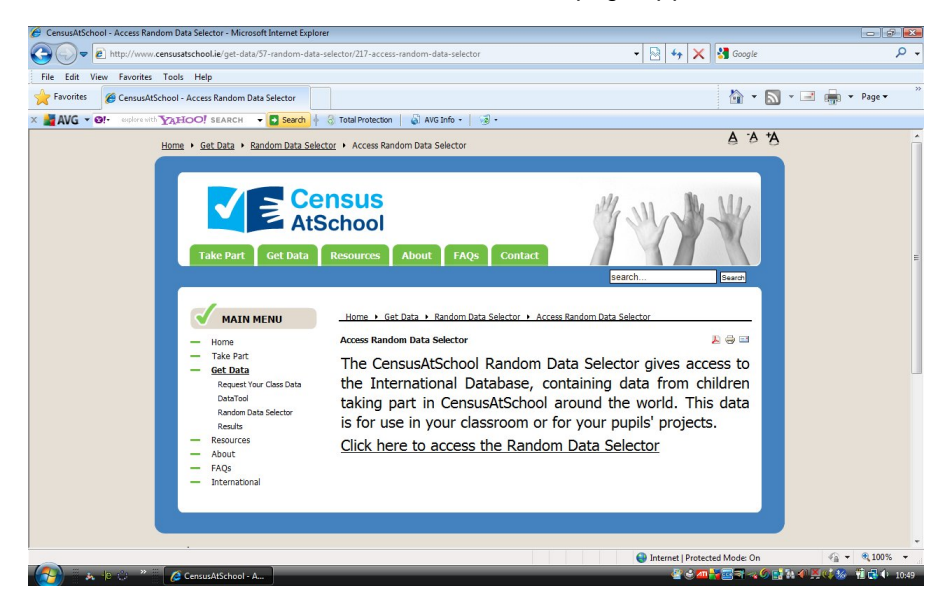

Click on the link Click here to access the Random Data Selector.

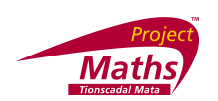

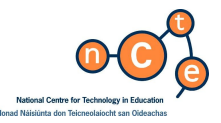

Scroll down the next page that appears and insert the required details.

| a second state which a second second se |                                                            |          |
|----------------------------------------------------------------------------------------------------|------------------------------------------------------------|----------|
| OO K                                                                                                    | 10 9 8 8 9 99                                              | P .      |
| The last that families last may                                                                                                    |                                                            |          |
| Provide go Communitational Resident Calls Safety                                                                                                    | 9 · D · 2                                                  | in - her |
| AND THE TOP OF THE YOUNG AND A COMPANY AND A DATE                                                                                                    |                                                            |          |
| Please provide your details below:<br>Coursey Terminal (*)<br>Ensati                                                                                                    |                                                            |          |
| The security question being not only ensures secure access to the Random Data Selector facility.                                                                                                    | but also helps -digitize books.                            |          |
| Each part of words constitutes one knows word and one astronast, one word provides the ancasts                                                                                                    | rand one in pass contribution to the digitization of books |          |
| To answer the security question simply enter bulk words in the test box provided, spell exactly est                                                                                                    | Two appear in the image and separated by a space           |          |
| Dott som finn mend stad för sock ment sich sollte alles alles in för at 7450/18 be                                                                                                    | a be and manifest and of south                             |          |
| Contraling if you cannot read the words, simply clock on the remean balance the work in Contral                                                                                                    | co per acceso, par o acres.                                |          |
|                                                                                                    |                                                            |          |
|                                                                                                    |                                                            |          |
| . Gatrit.                                                                                                    |                                                            |          |
|                                                                                                    |                                                            |          |
|                                                                                                    |                                                            |          |
| A                                                                                                    | Querra Property in                                         |          |

### Click Submit.

Pick the country you wish to data to come from, for example, United Kingdom.

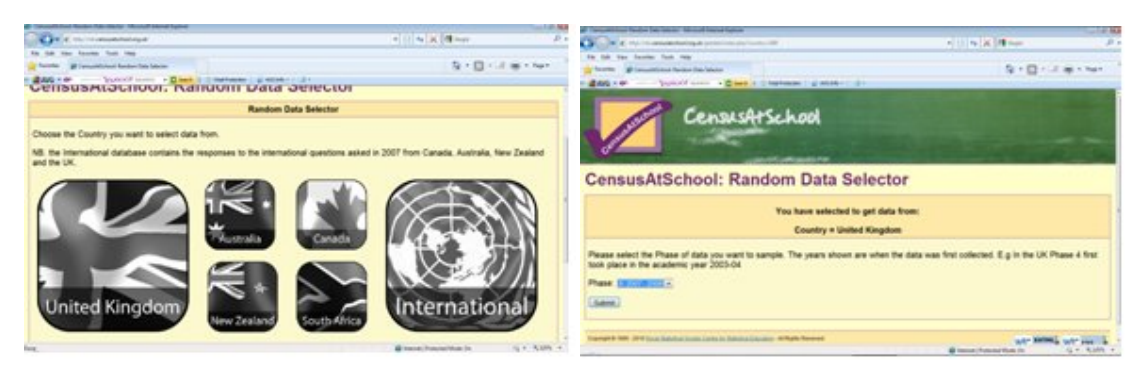

For the Phase pick, for example, Phase 8 2007-2008 and click Submit.

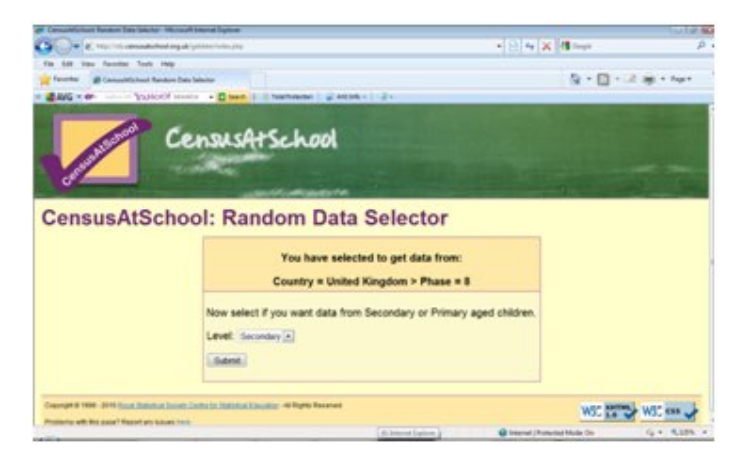

Click Secondary and click Submit.

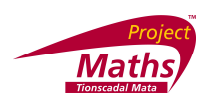

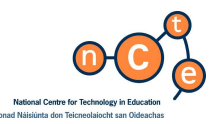

| 🖉 Consultácioni Ranton Sula Selector - Microsoft Estamat Equinar                                                  |                                                            | 1010.6 |
|----------------------------------------------------------------------------------------------------|------------------------------------------------------------|--------|
| 😋 💭 💌 🐔 Yiliya Tirki ambaadka bool ang aki ya tatu kinin yay                                                      | • 🖯 4+ 🗙 🕅 Gapt                                            | P      |
| File Edit View Feveries Tools Hep-                                                                                |                                                            |        |
| Favorites 🖉 CamualdSchool Random Data Selector                                                                    | 8 · 🛛 · 🗆 🖷 ·                                              | Page * |
| CensusAtSchool                                                                                                    |                                                            |        |
| CensusAtSchool: Random Data S                                                                                     | elector                                                    |        |
| Country = United Kingdom > Pt                                                                                     | ase = 8 > Level = Secondary                                |        |
| Here you can choose the size of sample you want to download. You ca<br>up to 500 from the South African database. | n choose a random sample up to 200 for most of the databas | es and |
| Sample Size: 10 .                                                                                                 |                                                            |        |
| Submit                                                                                                    |                                                            |        |
| Copyright & 1995 - 2019 Soviel Statuture Soviely Cardio for Statuture Education - Al-Nights Reserved              | une artist, une                                            | -      |

Click Sample Size and Submit.

| Censuldistaal fanken Sets Selato - Macaal Internet Taplace     |                                                                                                    | COLUMN BOA    |
|----------------------------------------------------------------|----------------------------------------------------------------------------------------------------|---------------|
| C TTT: TTT: TTT: commandial-beal ang all systems in the        | • 🖯 ++ 🗙 储 tagin                                                                                                    | р.            |
| File Edit View Favorites Tools Help                            |                                                                                                    |               |
| 👷 Ferenten 💣 Cemusektichsott Random Deta Selector              | A +      A +      A + | ingi = Paga = |
| n 📲 ANG + Gh                                                   |                                                                                                    |               |
| CensusAtSchool                                                 |                                                                                                    |               |
| CensusAtSchool: Random Data Selector                           |                                                                                                    |               |
| You have selected to get data fro                              | en:                                                                                                    |               |
| Country = United Kingdom > Phase = 8 > Level = Secondary > Lan | guage = English > Sample Size = 20                                                                                                    |               |
| Get Data<br>Get Coding Sheet                                   |                                                                                                    |               |
| Get Questionname                                               |                                                                                                    | u             |
| Return to CensusAtSchool                                       |                                                                                                    |               |
| Get another sample                                             |                                                                                                    |               |
| Dere                                                           | Enternal   Protected Mode: On                                                                                                    | Q + 4,1255 +  |

Click Get Data. Save in a location of your choice and with a file name of your choice.

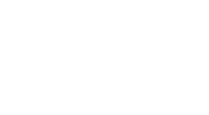

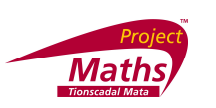

| 9    |           | r Insert   | -<br>Page La   | WHEN THE | oonulas . | Outa | Rent  | ne Vie | the De        | veloper.                 | (sample))        | SPC IN CARE | - Microport    | Lucel    |             |           |           |             |               | W - 7    |
|------|-----------|------------|----------------|----------|-----------|------|-------|--------|---------------|--------------------------|------------------|-------------|----------------|----------|-------------|-----------|-----------|-------------|---------------|----------|
| 2 11 | - X 0     | ut<br>opy  | Calibri<br>B J | - u      | - A       | x"   | -     |        | i∋wa<br>Mater | p Text.<br>pr & Center - | Ceneral<br>J - 1 |             | - 1<br>3 Canal |          | CHR         | Ban B     | ete Forma | E Autofa    | - 27<br>Sen 6 | A        |
|      | Opba      | ed G       |                | Fert     |           | 6    |       | Align  | mert          | 0                        | N                | anther .    | (*)            | Styles   | · · squer · |           | 101       |             | Epting        | · seen · |
|      | A1        |            | -6             | fr loc   | ation     |      |       |        |               |                          |                  |             |                |          |             |           |           |             |               |          |
|      | A         | 8          | C.             | D        | E         |      | F.    | 6      | H.            | 1                        | 3                | ĸ           | 1              | M        | N           | 0         | P.        | Q           | R             | 5        |
| ŝ    | location  | sex        | age            | height   | foot      | arm  | b     | reath  | hand          | languages                | usefullar        | travel      | howlong        | whotrave | reaction    | concentra | globalwar | pollution n | ubbish w      | water e  |
| ž.   | South.    | female     | 12             | 17       | 2         | 24   | 176   | 29     | 1             | 1                        | spanish          | bus         | 45             | friends  | 0.45        | 59        | 667       | 649         | 685           | 345      |
| 8    | East      | male       | 10             | 34       | 17        | 21   | 112   | 30     | 1             | 1                        | french           | walk        | 5              | parents  | 0.5         | 53        | 484       | 707         | 500           | 871      |
| ŧ.   | North W   | e male     | 14             | 36       | 7         | 27   | 164   | 67     | r             | 1                        | frence           | bus         | 30             | friends  | 0.32        | 54        | 604       | 598         | 638           | 620      |
| 5    | North Ea  | sifemale   | 13             | 25       | 8         | 25   | 158   | 23     | r             | 1                        | french           | walk        | 20             | friends  | 0.34        | 66        | 716       | 380         | 553           | 376      |
| 6    | South     | female     | 13             | 17       | 0         | 26   | 175   | 45     | r             | 2                        | Genman           | bus         | 50             | friends  | 0.34        | 32        | 1000      | 1000        | 1000          | 763      |
| 7    | South Ea  | st female  | 12             | 34       | 7         | 21   | 112   | 35     | r             | 4                        | French           | walk        | 25             | friends  | 0.34        | 43        | 0         | 0           | 0             | 0        |
| £,   | united st | ta female. | 15             | 34       | 0         | 25   | 340   | 60     | 1             | 2                        | spanish          | bus         | 15             | friends  | 1.59        | 35        | 1000      | 1000        | 1000          | 1000     |
| F.   | South     | female     | 13             | 15       | 7         | 23   | 152   | 57     | r             | 3                        | French           | bus         | 50             | friends  | 0.95        | 45        | 770       | 767         | 663           | 720      |
| ø    | West Mi   | dimale     | 13             | 15       | 3         | 27   | 96    | 24     | r             | 2                        | german           | car         | 26             | parents  | 3.09        | 50        | 219       | 183         | 171           | 157      |
| 1    | North W   | e male     | 14             | 17       | 2         | 29   | 171   | 50     | 1             | 2                        | None             | car         | 30             | parents  | 0.35        | 56        | 677       | 682         | 683           | 1000     |
| 12   | Home Ca   | x female   | 14             | 16       | a         | 20   | 162   | 53     | r             | 3                        | spanish          | walk        | 35             | friends  | 0.39        | 38        | 718       | 812         | 779           | 582      |
| 3    | South     | female     | 14             | 25       | 0         | 26   | 156   | 67     | r             | 1                        | french           | walk        | 5              | friends  | 0.29        | 46        | 1000      | 975         | 915           | 1000     |
| 4    | South Ea  | st female. | 14             | 17       | 2         | 25   | 167   | 46     | r             | 2                        | French           | bus         | 35             | friends  | 8           | 36        | 1000      | 1000        | 500           | 500      |
| 5    | Home Ca   | x male     | 14             | 17       | 0         | 27   | 169   | 24     | r             | 1                        | French           | bus         | 20             | friends  | 0.71        | 46        | 975       | 772         | 771           | 957      |
| 15   | Home Ca   | s female.  | 14             | 159.     | 5         | 23   | 151   | 50     | r             | 1                        |                  | walk        | 15             | friends  | 0.71        | 343       | 117       | 116         | 305           | 673      |
| 7    | North W   | e male     | 13             | 15       | 8         | 24   | 349   | 40     | r             | 3                        | french           | walk        | 1              | no       | 17.22       | 56        | 913       | 709         | 716           | 521      |
| 8    | Home Ca   | x female   | 14             | 17       | 2         | 24   | 172   | 44     | r             | 1                        | french           | walk        | 45             | friends  | 0.32        | 28        | 626       | 386         | 777           | 607      |
| 9    | West Mi   | difemale   | 14             | 15       | 4         | 24   | 162   | 48     | e .           | 3                        | german           | bus         | 40             | friends  | 0.51        | 32        | 653       | 630         | 500           | 633      |
| 0    | North Ea  | stemale    | 14             | 36       | 8         | 34   | 162   | 32     | r             | 1                        | spanish          | car         | 15             | friends  | 0.39        | 50        | 1000      | 500         | 500           | 500      |
| 1    | East Mid  | la female  | 15             | 37       | 5         | 25   | 170.5 | 65     | 1             | 3                        | german           | walk        | 30             | friends  | 0.34        | 24        | 523       | 456         | 631           | 568      |
| 2    |           |            |                |          |           |      |       |        |               |                          |                  |             |                |          |             |           |           |             |               |          |
| 3    |           |            |                |          |           |      |       |        |               |                          |                  |             |                |          |             |           |           |             |               |          |
| 4    |           |            |                |          |           |      |       |        |               |                          |                  |             |                |          |             |           |           |             |               |          |
| 5    |           |            |                |          |           |      |       |        |               |                          |                  |             |                |          |             |           |           |             |               |          |
| 6    |           |            |                |          |           |      |       |        |               |                          |                  |             |                |          |             |           |           |             |               |          |
| 17   |           |            |                |          |           |      |       |        |               |                          |                  |             |                |          |             |           |           |             |               |          |
| ŝ    |           | ensusAtSch | ool Rande      | m Samp   | 4.8.1     | 2/   |       | _      |               | _                        |                  | _           | 100            | _        | 10.         |           |           | _           |               |          |

To preserve this original file remember to save under another name or do not save when exiting the tutorial.

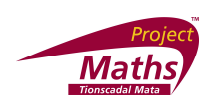

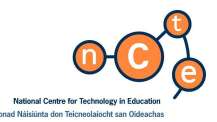

Appendix C

How to install the Analysis Toolpak tool

Go to the Microsoft symbol at the top of the screen and click Excel Options on the bottom middle line of this box.

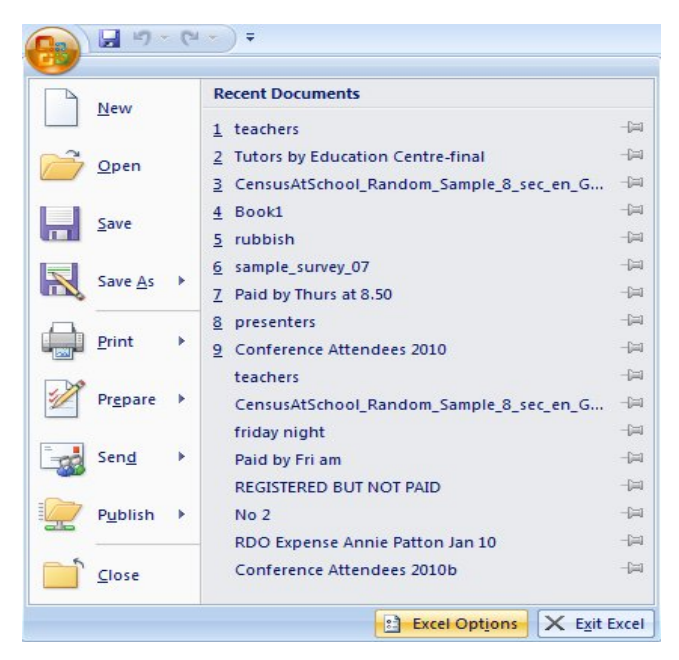

A new dialogue box appears. Click Add-Ins on this box.

| ronnulas    |                                                                                                    |                                                                                             |                      |  |  |  |
|-------------|----------------------------------------------------------------------------------------------------|---------------------------------------------------------------------------------------------|----------------------|--|--|--|
| Proofing    | Add-ins                                                                                                    |                                                                                             |                      |  |  |  |
| Save        | Name                                                                                                    | Location                                                                                    | Туре                 |  |  |  |
| Advanced    | Active Application Add-ins<br>Google Desktop Office Addin                                                                                    | C:\p Search\GoogleDesktopOffice.dll                                                         | COM Add-in           |  |  |  |
| Customize   | Google Desktop Search Office Addin                                                                                                    | C:\p Search\GoogleDesktopOffice.dll                                                         | COM Add-in           |  |  |  |
| Add-Ins     | Inactive Application Add-ins                                                                                                    |                                                                                             |                      |  |  |  |
|             | Analysis ToolPak                                                                                                    | C:\ce12\Library\Analysis\ANALYS32.XLL                                                       | Excel Add-in         |  |  |  |
| rust Center | Analysis ToolPak - VBA                                                                                                    | C:\2\Library\Analysis\ATPVBAEN.XLAM                                                         | Excel Add-in         |  |  |  |
|             | Central Tendancy                                                                                                    | C:\soft\AddIns\central tendancy.xlam                                                        | Excel Add-in         |  |  |  |
| Resources   | Conditional Sum Wizard                                                                                                    | sumif.xlam                                                                                  | Excel Add-in         |  |  |  |
|             | Custom XML Data                                                                                                    | C:\osoft Office\Office12\OFFRHD.DLL                                                         | Document Inspector = |  |  |  |
|             | Euro Currency Tools                                                                                                    | eurotool.xlam                                                                               | Excel Add-in         |  |  |  |
|             | Financial Symbol (Smart tag lists)                                                                                                    | C:\rosoft shared\Smart Tag\MOFL.DLL                                                         | Smart Tag            |  |  |  |
|             | Headers and Footers                                                                                                    | C:\osoft Office\Office12\OFFRHD.DLL                                                         | Document Inspector   |  |  |  |
|             | Hidden Rows and Columns                                                                                                    | C:\osoft Office\Office12\OFFRHD.DLL                                                         | Document Inspector   |  |  |  |
|             | Hidden Worksheets                                                                                                    | C:\osoft Office\Office12\OFFRHD.DLL                                                         | Document Inspector   |  |  |  |
|             | Internet Assistant VBA                                                                                                    | C:\Office\Office12\Libran\HTMLXLAM                                                          | Excel Add-in         |  |  |  |
|             | Invisible Content                                                                                                    | C) osoft Office) Office12) OFFPHD DU                                                        | Document Inspector   |  |  |  |
|             | Lookup Wizard                                                                                                    | C\ ice\Office12\Libran\LOOKURYLAM                                                           | Excel Add in         |  |  |  |
|             | Berron Name (Outlook a mail reginients)                                                                                                    | Ci) asoft shared Emart Tag/ENIAME DU                                                        | Emort Tag            |  |  |  |
|             | Solver Add in                                                                                                    | columnation and the single rag in the second                                                | Smart ray            |  |  |  |
|             | Solver Add-In                                                                                                    | solver.xiam                                                                                 | Excel Add-In         |  |  |  |
|             | Document Related Add-ins<br>No Document Related Add-ins                                                                                      |                                                                                             |                      |  |  |  |
|             | Add-in: Analysis ToolPak<br>Publisher: Microsoft Corporation<br>Location: C:\Program Files\Microso<br>Description: Provides data analysis to | ft Office\Office12\Library\Analysis\ANALYS3<br>ols for statistical and engineering analysis | 2.XIL                |  |  |  |
|             | Manage: Excel Add-ins                                                                                                    | <u>G</u> o                                                                                  |                      |  |  |  |

Click Analysis ToolPak in the Inactive Applications Add-ins section of this window. Making sure Excel Add-ins is visible in the drop down menu beside Manage, click Go.

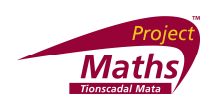

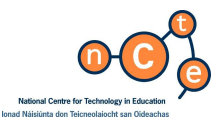

A new dialogue box appears.

| Add-Ins                                    | ?         |               |
|--------------------------------------------|-----------|---------------|
| <u>A</u> dd-Ins available:                 |           |               |
| Analysis ToolPak                           |           | ОК            |
| Central Tendancy<br>Conditional Sum Wizard |           | Cancel        |
| Euro Currency Tools                        |           | Browse        |
| Lookup Wizard<br>Solver Add-in             |           | Automation    |
|                                            | Ŧ         |               |
| Lookup Wizard                              |           |               |
| Helps create formulas                      | to find o | lata in lists |
|                                            |           |               |

Click the Analysis ToolPak box and click OK.

|                       |                   | 17 -                         | الله الله الله الله الله الله الله الله |                         |                           |                                  |                                  |                                                                                                    |   |            |   |   |   |   |          |         |        |         | -  | • | × |  |   |
|-----------------------|-------------------|------------------------------|-----------------------------------------|-------------------------|---------------------------|----------------------------------|----------------------------------|----------------------------------------------------------------------------------------------------|---|------------|---|---|---|---|----------|---------|--------|---------|----|---|---|--|---|
|                       | ۲ ۱               | Home Insert Page Layout Form |                                         |                         |                           |                                  | aulas Data Review View Developer |                                                                                                    |   |            |   |   |   |   |          |         |        | 0       |    | 3 |   |  |   |
| Fro                   | m Fr              | rom F<br>Veb                 | From                                    | From Other<br>Sources * | Existing<br>Connections   | Conner<br>Propert<br>Se Edit Lir | ctions<br>ties<br>1ks            | ↓ 2X<br>↓ Sot Filter → Advanced Columns Duplicates Validation - Consolidate What H<br>↓ Sot Filter → Advanced Columns Duplicates Validation - Analysis - Advanced Columns Duplicates Validation - Analysis - Advanced Columns Duplicates Validation - Analysis - Columns Columns |   |            |   |   |   |   | Subtotal | Data An | alysis |         |    |   |   |  |   |
|                       | Get External Data |                              |                                         |                         | Connections Sort & Filter |                                  |                                  |                                                                                                    |   | Data Tools |   |   |   |   | Outline  |         |        | Analysi | s  |   |   |  |   |
|                       |                   |                              |                                         |                         |                           |                                  |                                  |                                                                                                    |   |            |   |   |   |   |          |         |        |         |    |   |   |  |   |
|                       | А                 |                              | В                                       | С                       | D                         | E                                | F                                |                                                                                                    | G | Н          | 1 | J | К | L | М        | N       | 0      | P       | 10 | R | S |  | E |
| 1<br>2<br>3<br>4<br>5 |                   |                              |                                         |                         |                           |                                  |                                  |                                                                                                    |   |            |   |   |   |   |          |         |        | /       | /  |   |   |  |   |

Now when the Data tab is open the Data Analysis tool will be displayed.